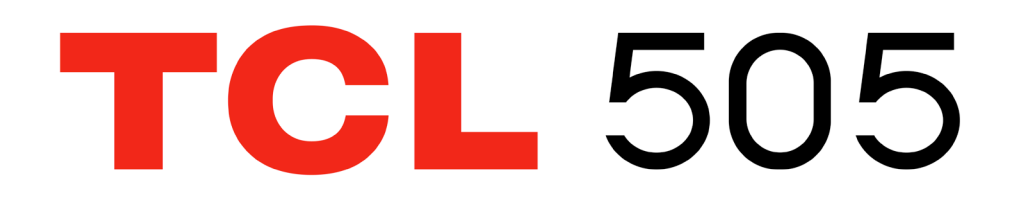

#### Σημείωση:

Αυτό είναι ένα εγχειρίδιο χρήστη για το TCL T509K.

Ενδέχεται να υπάρχουν ορισμένες διαφορές ανάμεσα στην περιγραφή του εγχειριδίου χρήσης και τη λειτουργία του τηλεφώνου, ανάλογα με την έκδοση λογισμικού του τηλεφώνου σας ή τις ειδικές υπηρεσίες της τηλεφωνικής εταιρίας.

#### Βοήθεια

Ανατρέξτε στους ακόλουθους πόρους για τη λήψη περισσότερων συνηθισμένων ερωτήσεων, λογισμικού και πληροφοριών υπηρεσίας.

#### Μετάβαση στις Συνήθεις ερωτήσεις

Μεταβείτε στη διεύθυνση www.tcl.com/global/en/service-support-mobile/faq. html

#### Εύρεση του σειριακού αριθμού ή ΙΜΕΙ

Μπορείτε να βρείτε το σειριακό αριθμό ή τον αριθμό International Mobile Equipment Identity (IMEI) στο υλικό συσκευασίας. Εναλλακτικά, επιλέξτε **Ρυθμίσεις > Σύστημα > Πληροφορίες για το τηλέφωνο > Κατάσταση > IMEI** στο τηλέφωνο.

#### Λήψη της υπηρεσίας εγγύησης

Ακολουθήστε πρώτα τις συμβουλές αυτού του οδηγού ή μεταβείτε στη διεύθυνση https://www.tcl.com/global/en/mobile-support.html. Στη συνέχεια, ανατρέξτε στις τηλεφωνικές γραμμές και στις πληροφορίες των κέντρων επισκευής.

Για περισσότερες πληροφορίες σχετικά με την περιορισμένη εγγύηση, μεταβείτε στη διεύθυνση https://www.tcl.com/global/en/warranty

#### Προβολή νομικών πληροφοριών

Στο τηλέφωνο, μεταβείτε στο μενού **Ρυθμίσεις > Σύστημα > Πληροφορίες τηλεφώνου > Νομικές πληροφορίες**.

# Πίνακας περιεχομένων

| 1 | Βασ | σικά                            | 4  |
|---|-----|---------------------------------|----|
|   | 1.1 | Επισκόπηση συσκευής             | 4  |
|   | 1.2 | Ξεκινώντας                      | 7  |
|   | 1.3 | Αρχική οθόνη                    | 9  |
|   | 1.4 | Εισαγωγή κειμένου               | 17 |
| 2 | Εφα | αρμογές πολυμέσων               | 19 |
|   | 2.1 | Κάμερα                          | 19 |
| 3 | Εφα | αρμογές και λειτουργίες         | 23 |
|   | 3.1 | Τηλέφωνο                        | 23 |
|   | 3.2 | Επαφές                          | 29 |
|   | 3.3 | Μηνύματα                        | 32 |
|   | 3.4 | Ημερολόγιο                      | 35 |
|   | 3.5 | Ρολόι                           | 36 |
|   | 3.6 | Αλλαγή τηλεφώνου                |    |
|   | 3.7 | Εφαρμογές TCL                   |    |
|   | 3.8 | Άλλες εφαρμογές                 |    |
|   | 3.9 | Εφαρμογές Google                |    |
| 4 | Ρυθ | θμίσεις                         | 42 |
|   | 4.1 | Wi-Fi                           | 42 |
|   | 4.2 | Bluetooth                       | 43 |
|   | 4.3 | Δίκτυο & Internet               | 44 |
|   | 4.4 | Συνδέσεις                       | 44 |
|   | 4.5 | Αρχική οθόνη & κλειδωμένη οθόνη |    |
|   | 4.6 | Οθόνη                           | 48 |

| 4.                       | 7                              | NXTVISION                            | 49 |  |  |
|--------------------------|--------------------------------|--------------------------------------|----|--|--|
| 4.                       | 8                              | Ήχος και δόνηση                      | 50 |  |  |
| 4.                       | 9                              | Ειδοποιήσεις                         | 51 |  |  |
| 4.                       | 10                             | Πλήκτρα & χειρονομίες                | 51 |  |  |
| 4.                       | 11                             | Προηγμένες λειτουργίες               | 52 |  |  |
| 4.                       | 12                             | Smart Manager                        | 52 |  |  |
| 4.13 Τοποθεσία           |                                | Τοποθεσία                            | 53 |  |  |
| 4.14 Ασφάλεια & απόρρητο |                                | Ασφάλεια & απόρρητο                  | 53 |  |  |
| 4.                       | 15                             | Ασφάλεια & έκτακτη ανάγκη            | 54 |  |  |
| 4.                       | 16                             | Εφαρμογές                            | 54 |  |  |
| 4.                       | 17                             | Χώρος αποθήκευσης                    | 54 |  |  |
| 4.                       | 18                             | Λογαριασμοί                          | 55 |  |  |
| 4.                       | 19                             | Ψηφιακή ευημερία και γονικός έλεγχος | 55 |  |  |
| 4.                       | 20                             | Google                               | 55 |  |  |
| 4.                       | 21                             | Προσβασιμότητα                       | 55 |  |  |
| 4.                       | 22                             | Σύστημα                              | 55 |  |  |
| 5                        | Αξιοποίηση του τηλεφώνου σας58 |                                      |    |  |  |
| 6                        | 6 Αντιμετώπιση προβλημάτων 59  |                                      |    |  |  |
| 7                        | Προδιαγραφές                   |                                      |    |  |  |
| 8                        | Αξεσουάρ                       |                                      |    |  |  |
| 9                        | λδειες                         |                                      |    |  |  |
| 10                       | .0 Αποποίηση ευθύνης           |                                      |    |  |  |

# 1 Βασικά

# 1.1 Επισκόπηση συσκευής

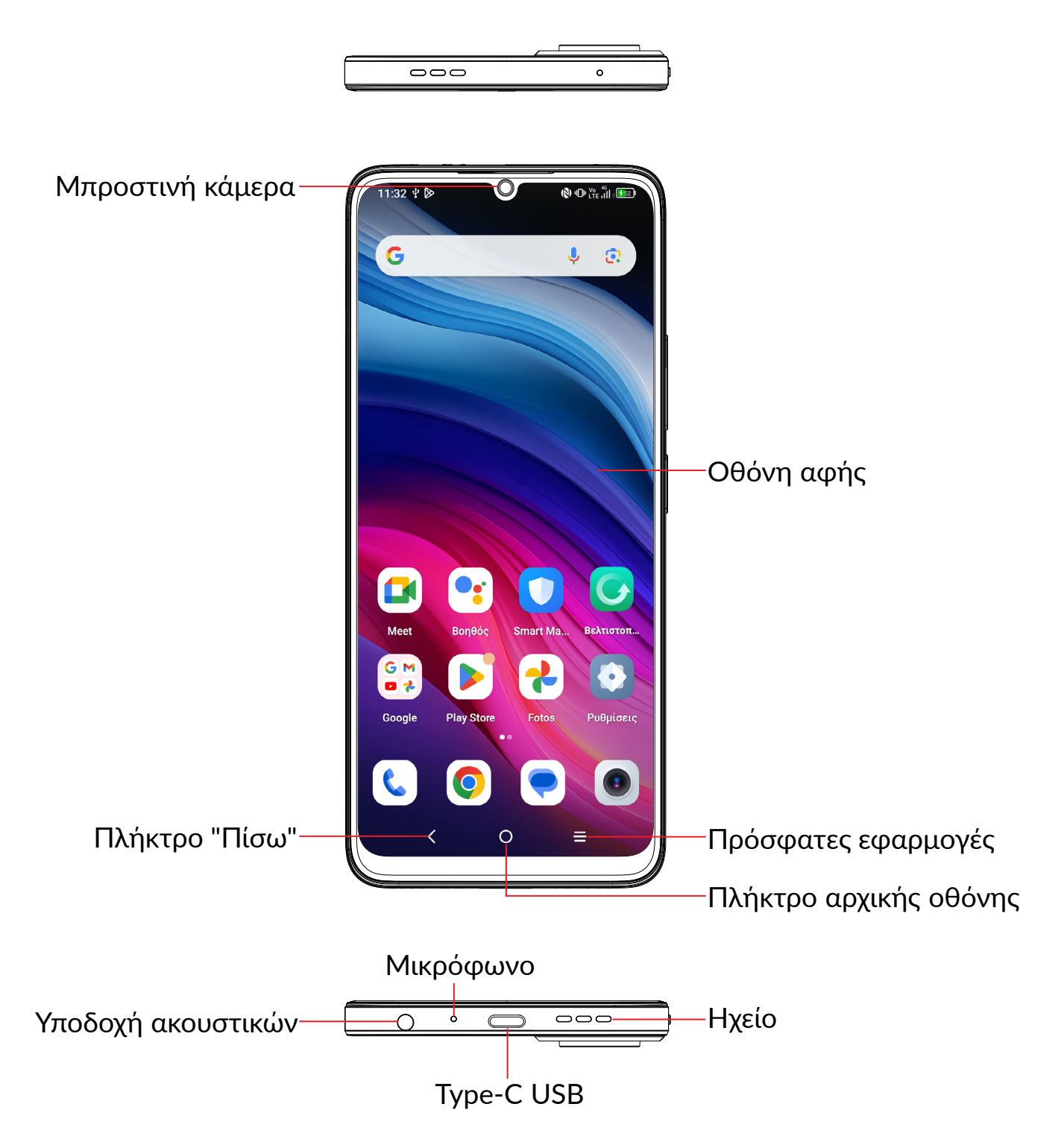

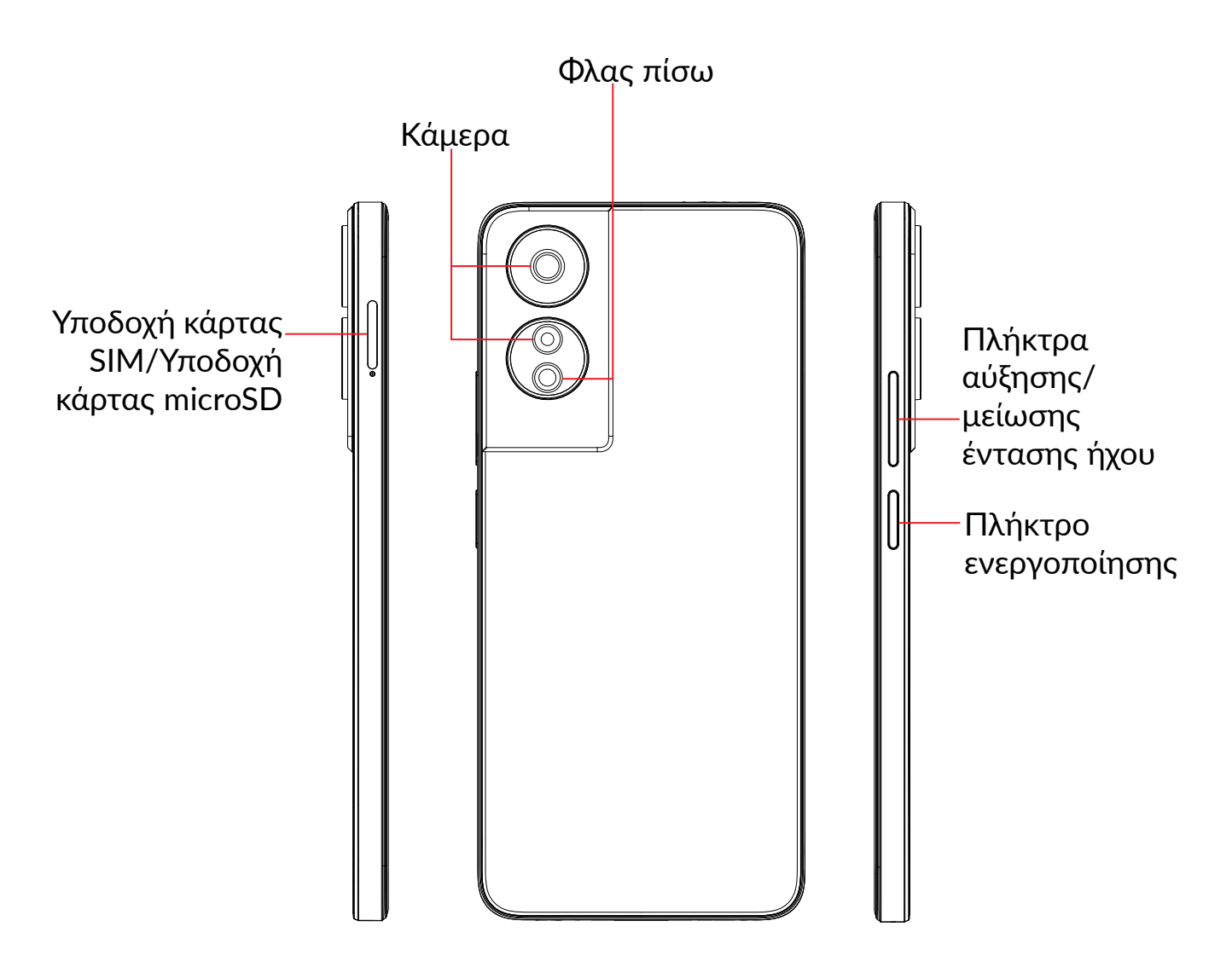

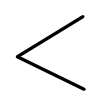

#### Πλήκτρο "Πίσω"

 Αγγίξτε το για να επιστρέψετε στην προηγούμενη οθόνη ή να κλείσετε ένα πλαίσιο διαλόγου, ένα μενού επιλογών, τον πίνακα ειδοποιήσεων κτλ.

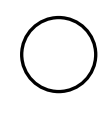

### Πλήκτρο αρχικής οθόνης

- Από οποιαδήποτε εφαρμογή ή οθόνη, αγγίξτε το για να επιστρέψετε στην Αρχική οθόνη.
- Πατήστε παρατεταμένα για να ενεργοποιήσετε τον Google Assistant.
   Μπορείτε να λάβετε βοήθεια όπως οδηγίες και πληροφορίες εστιατορίων με βάση το περιεχόμενο που εντοπίζεται στην οθόνη.

#### Πρόσφατες εφαρμογές

• Πατήστε για να δείτε τις εφαρμογές που χρησιμοποιήσατε πρόσφατα

### Πλήκτρο ενεργοποίησης

- Πάτημα: Κλείδωμα της οθόνης/Φωτισμός της οθόνης.
- Παρατεταμένο πάτημα: Εμφάνιση του αναδυόμενου μενού για την επιλογή των λειτουργιών Απενεργοποίηση/Επανεκκίνηση/Λειτουργία πτήσης/Μετάδοση.
- Πιέστε παρατεταμένα το πλήκτρο Ενεργοποίηση και το πλήκτρο Μείωση έντασης για να τραβήξετε ένα στιγμιότυπο οθόνης.
- Πιέστε παρατεταμένα το πλήκτρο Ενεργοποίηση για 10 δευτερόλεπτα τουλάχιστον, για να επιβάλλετε την επανεκκίνηση.
- Πατήστε δύο φορές το πλήκτρο Ενεργοποίηση για να ανοίξετε την κάμερα.

#### Πλήκτρα έντασης

- Στη λειτουργία κλήσης, ρυθμίζουν την ένταση του ακουστικού ή των ακουστικών με μικρόφωνο.
- Στη λειτουργία Μουσικής/Βίντεο/Streaming, ρυθμίζουν την ένταση των πολυμέσων.
- Στη γενική λειτουργία, ρυθμίζουν την ένταση του ήχου των πολυμέσων.
- Σίγαση της έντασης ήχου εισερχόμενης κλήσης.
- Στη λειτουργία προεπισκόπησης κάμερας, πατήστε Αύξηση έντασης ή Μείωση έντασης για να τραβήξετε μια φωτογραφία ή πατήστε παρατεταμένα για ριπή λήψεων.

# 1.2 Ξεκινώντας

## Ρύθμιση

### Τοποθέτηση ή αφαίρεση της κάρτας SIM/microSD

- Τοποθετήστε την παρεχόμενη κάρτα SIM στην οπή.
- 2 Τραβήξτε έξω την κάρτα SIM.
- 3 Τοποθετήστε την κάρτα SIM ή την κάρτα microSD στην υποδοχή και κλείστε προσεκτικά τη θήκη SIM.

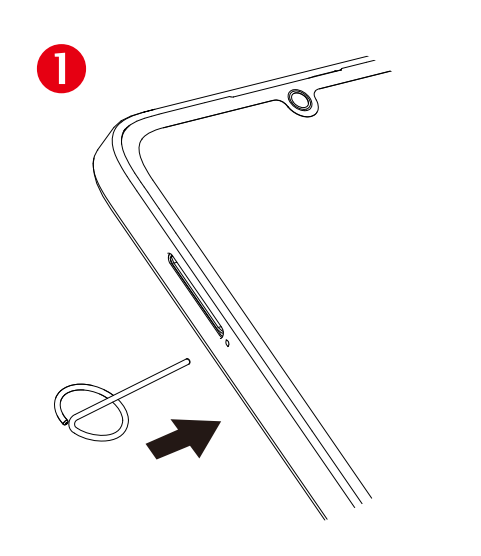

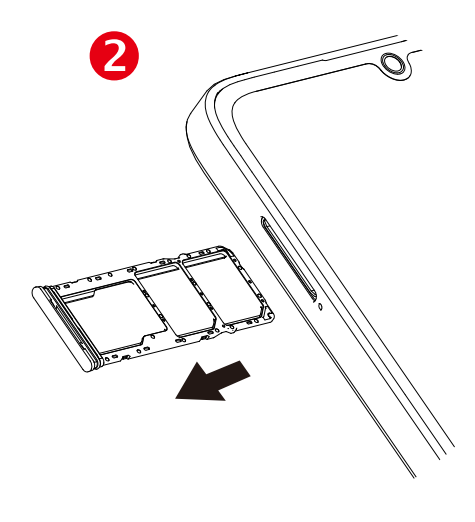

**3** 1 SIM

3 2 SIM

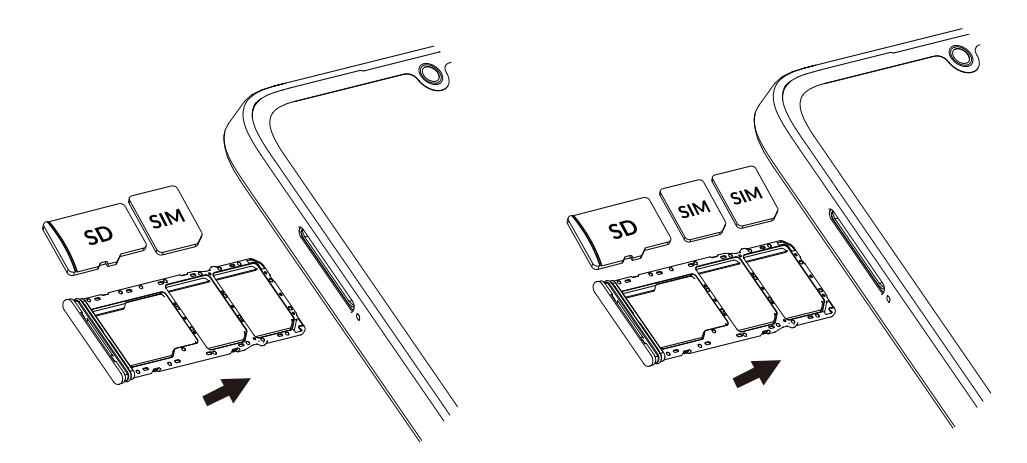

Για να πραγματοποιήσετε τηλεφωνικές κλήσεις, πρέπει να εισάγετε την κάρτα SIM. Δεν χρειάζεται να απενεργοποιήσετε το τηλέφωνο σας πριν την τοποθέτηση ή την αφαίρεση της κάρτας SIM, καθώς το τηλέφωνο υποστηρίζει την άμεση εναλλαγή.

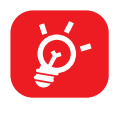

Το τηλέφωνο σας υποστηρίζει μόνο κάρτες nano-SIM. Μην επιχειρήσετε να τοποθετήσετε άλλους τύπους κάρτας SIM, διαφορετικά ενδέχεται να προκαλέσετε ζημιά στο τηλέφωνο σας.

#### Φόρτιση της μπαταρίας

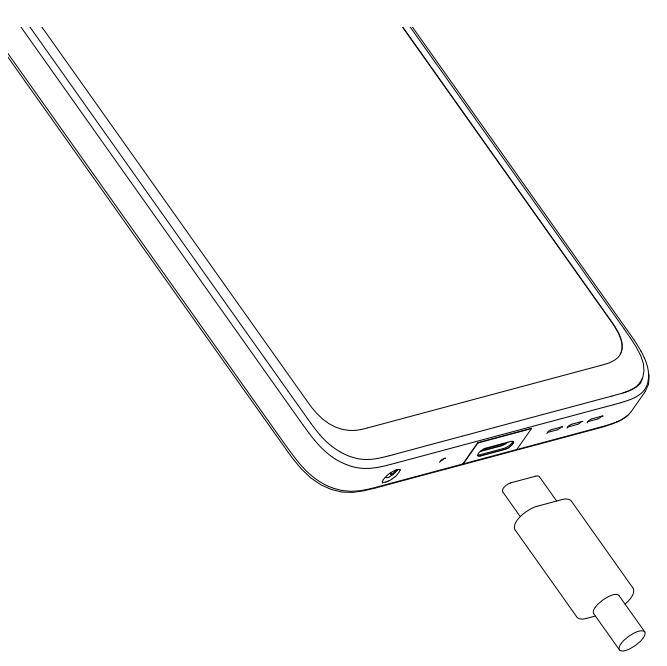

Συνιστάται να φορτίσετε πλήρως την μπαταρία ( ). Η κατάσταση φόρτισης υποδεικνύεται από το ποσοστό που εμφανίζεται στην οθόνη όταν το τηλέφωνο είναι απενεργοποιημένο. Το ποσοστό αυξάνεται καθώς φορτίζεται το τηλέφωνο.

Για να μειώσετε την κατανάλωση ηλεκτρικού ρεύματος και την κατανάλωση ενέργειας, μόλις η μπαταρία φορτιστεί πλήρως αποσυνδέστε το φορτιστή από την πρίζα, απενεργοποιήστε το Wi-Fi, το GPS, το Bluetooth ή εφαρμογές που εκτελούνται στο παρασκήνιο όταν δεν χρησιμοποιούνται, μειώστε το χρόνο οπίσθιου φωτισμού της οθόνης κ.λπ.

### Ενεργοποίηση του τηλεφώνου σας

Κρατήστε πατημένο το πλήκτρο λειτουργίας μέχρι να ενεργοποιηθεί το τηλέφωνο, ξεκλειδώστε το τηλέφωνό σας (σάρωση, PIN, Κωδικός πρόσβασης, Μοτίβο ή Αναγνώριση προσώπου) εάν χρειάζεται και επιβεβαιώστε. Εμφανίζεται η Αρχική οθόνη.

Εάν δεν γνωρίζετε τον κωδικό PIN ή τον έχετε ξεχάσει, επικοινωνήστε με τον πάροχο δικτύου σας. Βεβαιωθείτε ότι έχετε φυλάξει καλά τον κωδικό PIN σας με ασφάλεια.

### Απενεργοποίηση του τηλεφώνου σας

Πατήστε παρατεταμένα το πλήκτρο Ενεργοποίηση μέχρι να εμφανιστούν οι επιλογές και, στη συνέχεια, επιλέξτε Απενεργοποίηση.

# 1.3 Αρχική οθόνη

Μπορείτε να μεταφέρετε στην αρχική οθόνη όλα τα στοιχεία που σας αρέσουν ή που χρησιμοποιείτε συχνότερα (εφαρμογές, συντομεύσεις, φακέλους και γραφικά στοιχεία) για γρήγορη πρόσβαση. Πατήστε το πλήκτρο**Αρχική** για να μεταβείτε στην Αρχική οθόνη.

| 11:32 ¥ 🖻                 | <ul> <li>♦ 0 ñil m</li> <li> <ul> <li></li></ul></li></ul> | <ul> <li>Γραμμή κατάστασης</li> <li>Ενδείξεις κατάστασης/ειδοποιήσεων</li> <li>Πατήστε και σύρετε προς τα κάτω για να ανοίξετε τον πίνακα ειδοποιήσεων</li> </ul>                |
|---------------------------|------------------------------------------------------------|----------------------------------------------------------------------------------------------------|
|                           |                                                            | <ul> <li>Γραμμή αναζήτησης</li> <li>Πατήστε ①, για να εισέλθετε στην οθόνη αναζήτησης κειμένου.</li> <li>Πατήστε ②, για να εισέλθετε στην οθόνη φωνητικής αναζήτησης.</li> </ul> |
| Meet Borbóc<br>C M<br>C 2 | Smart Mat. Echicolon                                       | -Αγγίξτε ένα εικονίδιο για να ανοίξετε μια εφαρμογή,<br>έναν φάκελο κ.λπ.                                                                                                    |
| Coogle Play Store         | Potos Puθμίσεις                                            | <ul> <li>Εφαρμογές γραμμής αγαπημένων</li> <li>Πατήστε για είσοδο στην εφαρμογή.</li> <li>Πατήστε παρατεταμένα για μετακίνηση ή κατάργηση εφαρμογών.</li> </ul>                  |

Η Αρχική οθόνη παρέχεται σε εκτεταμένη μορφή ώστε να υπάρχει περισσότερος χώρος για την προσθήκη εφαρμογών, συντομεύσεων κ.λπ. Σύρετε την Αρχική οθόνη οριζοντίως προς τα αριστερά και προς τα δεξιά για να έχετε μια πλήρη άποψη.

### Χρήση της οθόνης αφής

## Πατήστε

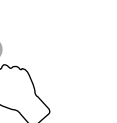

Για πρόσβαση σε κάποια εφαρμογή, πατήστε τη με το δάκτυλό σας.

### Παρατεταμένο πάτημα

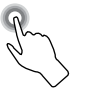

Για είσοδο στις διαθέσιμες επιλογές ενός στοιχείου, πατήστε παρατεταμένα το στοιχείο. Για παράδειγμα. Επιλέξτε μια επαφή από τις Επαφές και αγγίξτε την παρατεταμένα. Στη συνέχεια θα εμφανιστεί μια λίστα επιλογών.

## Σύρσιμο

Τοποθετήστε το δάκτυλό σας στην οθόνη για να σύρετε ένα αντικείμενο σε μια άλλη θέση.

# Κύλιση/Ολίσθηση

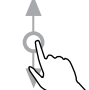

Περάστε το δάχτυλό σας από την οθόνη για κύλιση των εφαρμογών, εικόνων και ιστοσελίδων προς τα επάνω ή προς τα κάτω. Μπορείτε, επίσης, να κάνετε οριζόντια κύλιση της οθόνης.

### Γρήγορη κίνηση

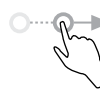

Παρόμοιο με το πέρασμα, αλλά η γρήγορη κίνηση είναι πολύ ταχύτερη.

## Τσίμπημα/Ανάπτυξη

Τοποθετήστε δύο δάχτυλα στην επιφάνεια της οθόνης και απομακρύνετέ τα ή ενώστε τα για να αλλάξετε το μέγεθος ενός στοιχείου στην οθόνη.

#### Περιστροφή

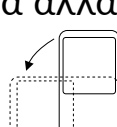

Αλλάξτε αυτόματα τον προσανατολισμό της οθόνης, από κατακόρυφο σε οριζόντιο, με περιστροφή του τηλεφώνου προς το πλάι, προκειμένου να έχετε καλύτερη άποψη της οθόνης.

### Γραμμή κατάστασης

Στη γραμμή κατάστασης μπορείτε να δείτε την κατάσταση του τηλεφώνου αλλά και τις ειδοποιήσεις.

Σύρετε προς τα κάτω τη γραμμή κατάστασης για να δείτε ειδοποιήσεις και σύρετε ξανά για να μεταβείτε στον πίνακα γρήγορων ρυθμίσεων.

Πατήστε και σύρετε προς τα επάνω για να τον κλείσετε. Όταν υπάρχουν ειδοποιήσεις, μπορείτε να τις αγγίξετε.

#### Πίνακας ειδοποιήσεων

Όταν υπάρχουν ειδοποιήσεις, πατήστε και σύρετε προς τα κάτω τη γραμμή κατάστασης για να ανοίξετε τον Πίνακα ειδοποιήσεων και να διαβάσετε τις λεπτομερείς πληροφορίες.

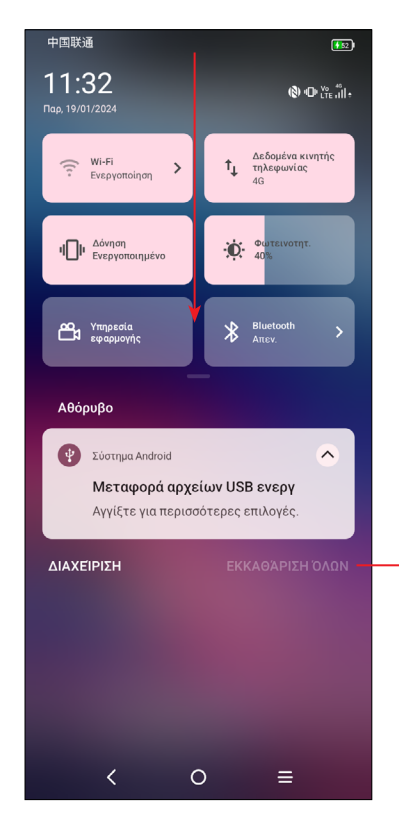

Πατήστε για να διαγράψετε όλες τις ειδοποιήσεις που βασίζονται σε συμβάντα (οι υπόλοιπες ειδοποιήσεις σε εξέλιξη θα παραμείνουν).

### Πίνακας γρήγορων ρυθμίσεων

Πατήστε και σύρετε δύο φορές από το πάνω μέρος της οθόνης για να ανοίξετε τον πίνακα γρήγορων ρυθμίσεων.

Μπορείτε να ενεργοποιήσετε ή να απενεργοποιήσετε δυνατότητες ή να αλλάξετε λειτουργίες αγγίζοντας τα εικονίδια.

Πατήστε το εικονίδιο **Επεξεργασία** 📝 για να προσαρμόσετε τον πίνακα Γρήγορες ρυθμίσεις.

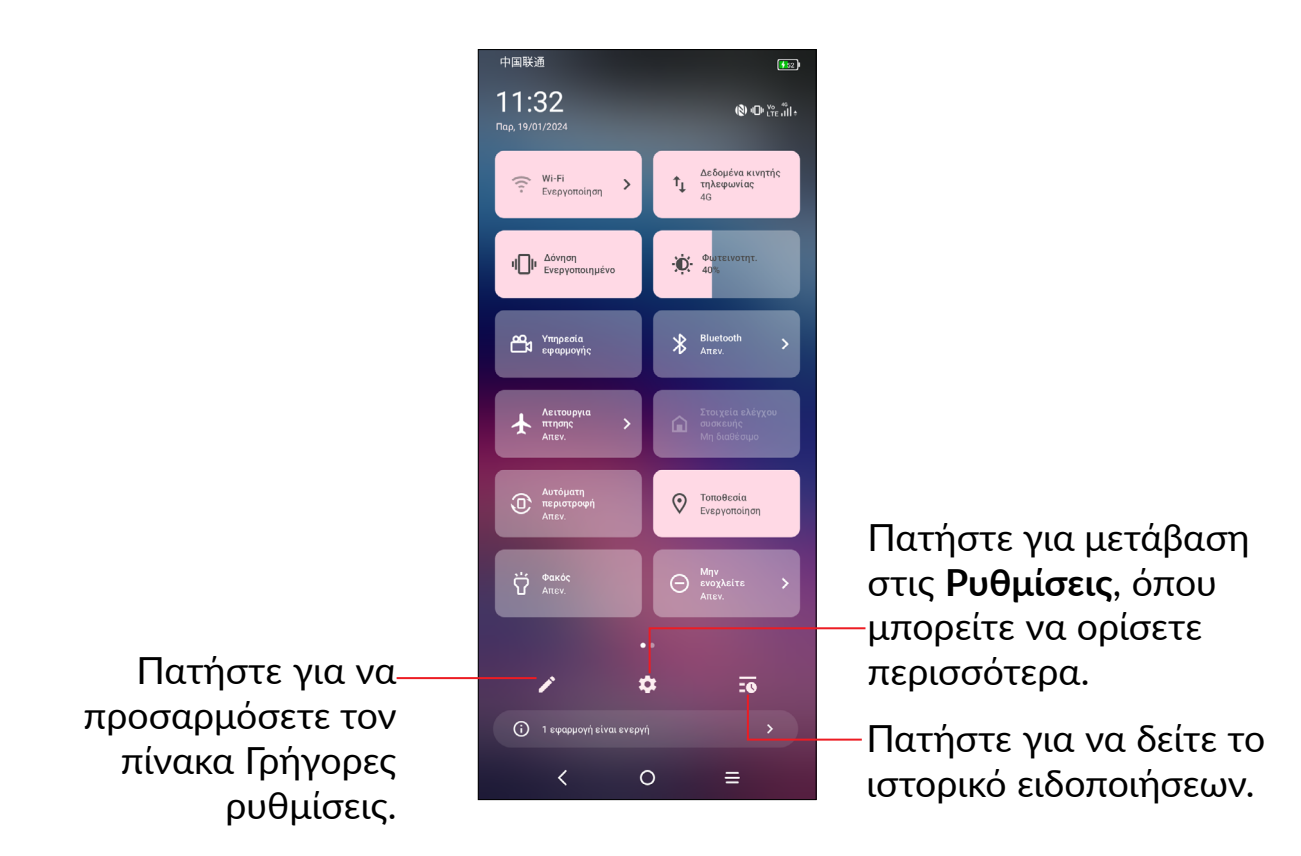

### Κλείδωμα/ξεκλείδωμα της οθόνης

Για να προστατέψετε το τηλέφωνο και τα προσωπικά σας στοιχεία, μπορείτε να κλειδώσετε την οθόνη με μοτίβο, PIN, κωδικό πρόσβασης, ή αναγνώριση προσώπου.

Για να δημιουργήσετε ένα μοτίβο ξεκλειδώματος οθόνης, πατήστε Ρυθμίσεις > Ασφάλεια & Απόρρητο > Ξεκλείδωμα συσκευής.

#### Για να κλειδώσετε την οθόνη του τηλεφώνου

 Εάν το τηλέφωνό σας παραμείνει ανενεργό για κάποιο χρονικό διάστημα, η οθόνη θα κλειδώσει αυτόματα και θα μεταβεί στη λειτουργία αδράνειας για εξοικονόμηση ενέργειας. Μεταβείτε στο μενού Ρυθμίσεις > ΟΘόνη > Αδράνεια και επιλέξτε ένα χρονικό διάστημα λήξης οθόνης.  Μπορείτε επίσης να κλειδώσετε χειροκίνητα την οθόνη πιέζοντας μία φορά το πλήκτρο ενεργοποίησης.

#### Για να ξεκλειδώσετε την οθόνη του τηλεφώνου

Πατήστε το πλήκτρο **ενεργοποίησης** μία φορά για να ανάψετε την οθόνη, σύρετε προς τα πάνω και ξεκλειδώστε την οθόνη με τη μέθοδο που έχετε ορίσει.

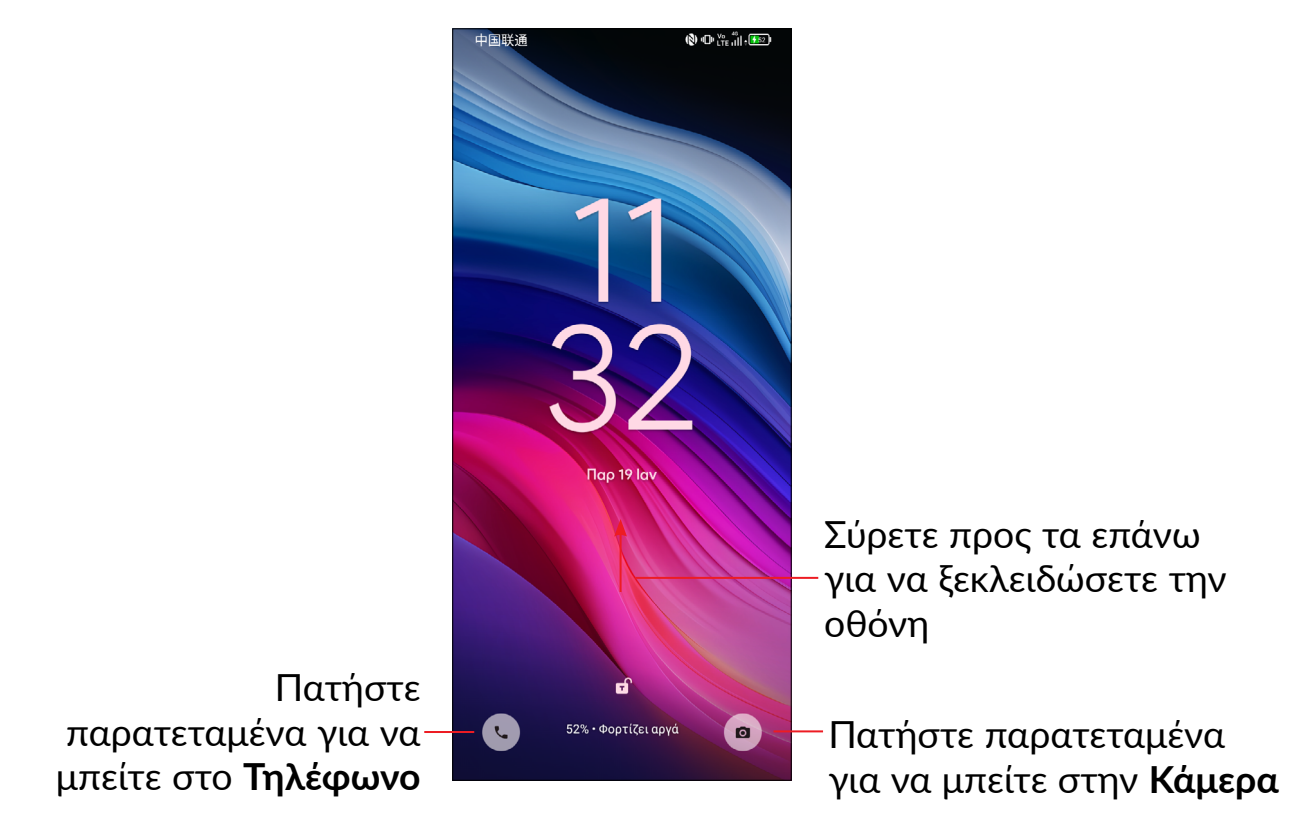

### Εισάγετε έναν κωδικό πρόσβασης για να ξεκλειδώσετε την οθόνη

Μόλις ανάψει η οθόνη, σύρετε προς τα επάνω από οποιαδήποτε θέση στην οθόνη για να εμφανίσετε τον πίνακα εισαγωγής κωδικού πρόσβασης. Στη συνέχεια, πληκτρολογήστε τον κωδικό κλειδώματος της οθόνης

#### Χρήση ξεκλειδώματος με μοτίβο

Σχεδιάστε το ίδιο μοτίβο που έχετε ορίσει για να ξεκλειδώσετε την οθόνη.

#### Χρήση ξεκλειδώματος με το πρόσωπο

- Από τη λίστα εφαρμογών, πατήστε Ρυθμίσεις > Ασφάλεια & Απόρρητο > Ξεκλείδωμα συσκευής > Ξεκλείδωμα με το πρόσωπο. Πριν χρησιμοποιήσετε το πλήκτρο προσώπου, πρέπει να ορίσετε ένα μοτίβο/PIN/κωδικό πρόσβασης.
- Κρατήστε το τηλέφωνό σας 20-50 cm από το πρόσωπό σας. Τοποθετήστε το πρόσωπό σας στο τετράγωνο που εμφανίζεται στην οθόνη. Για καλύτερα αποτελέσματα, προτείνουμε να χρησιμοποιήσετε το πλήκτρο προσώπου σε εσωτερικό χώρο και μακριά από το άμεσο ηλιακό φως.

 Ενεργοποιήστε το ξεκλείδωμα προσώπου όταν είναι ενεργοποιημένη η οθόνη σας, διαφορετικά θα πρέπει πρώτα να σύρετε προς τα πάνω στην οθόνη.

### Εξατομίκευση της Αρχικής οθόνης

### Προσθήκη

Μπορείτε να πατήσετε παρατεταμένα ένα φάκελο, μια εφαρμογή ή ένα γραφικό στοιχείο και να σύρετε το στοιχείο στην Αρχική οθόνη της προτίμησής σας.

### Αλλαγή θέσης

Πατήστε παρατεταμένα ένα στοιχείο, σύρετέ το στην επιθυμητή θέση και, στη συνέχεια, αφήστε το. Μπορείτε να μετακινήσετε εικονίδια τόσο στην Αρχική οθόνη όσο και στη γραμμή αγαπημένων. Κρατήστε πατημένο το εικονίδιο στην αριστερή ή τη δεξιά άκρη της οθόνης για να σύρετε το εικονίδιο σε μια άλλη Αρχική οθόνη.

#### Κατάργηση

Πατήστε παρατεταμένα το αντικείμενο και σύρετέ το μέχρι την κορυφή του εικονιδίου αφαίρεσης  $\Theta$  και αφήστε το αφού αλλάξει χρώμα.

#### Δημιουργία φακέλων

Για να βελτιώσετε την οργάνωση των συντομεύσεων ή των εφαρμογών στην Αρχική οθόνη και τη γραμμή Αγαπημένων, μπορείτε να τα προσθέσετε σε ένα φάκελο στοιβάζοντας το ένα στοιχείο πάνω στο άλλο. Για να μετονομάσετε ένα φάκελο, ανοίξτε τον και πατήστε τη γραμμή τίτλου του φακέλου, για να εισάγετε το νέο όνομα.

#### Προσαρμογή φόντου

Πατήστε παρατεταμένα μια κενή περιοχή στην Αρχική οθόνη και, στη συνέχεια, επιλέξτε **Φόντο & στυλ** για να προσαρμόσετε το φόντο.

### Γραφικά στοιχεία και πρόσφατα χρησιμοποιημένες εφαρμογές

#### Εμφάνιση των γραφικών στοιχείων

Πατήστε παρατεταμένα την κενή περιοχή στην Αρχική οθόνη και, στη συνέχεια, πατήστε την επιλογή **Γραφικά στοιχεία** για να εμφανίσετε όλα τα γραφικά στοιχεία.

Πατήστε παρατεταμένα το γραφικό στοιχείο και σύρετέ το για να μετακινηθείτε στην προτιμώμενη οθόνη.

#### Προβολή των πρόσφατα χρησιμοποιημένων εφαρμογών

Για να δείτε τις εφαρμογές που χρησιμοποιήσατε πρόσφατα, μπορείτε να πατήστε το κουμπί **Πρόσφατες εφαρμογές**. Πατήστε μια μικρογραφία στο παράθυρο για να ανοίξετε την εφαρμογή.

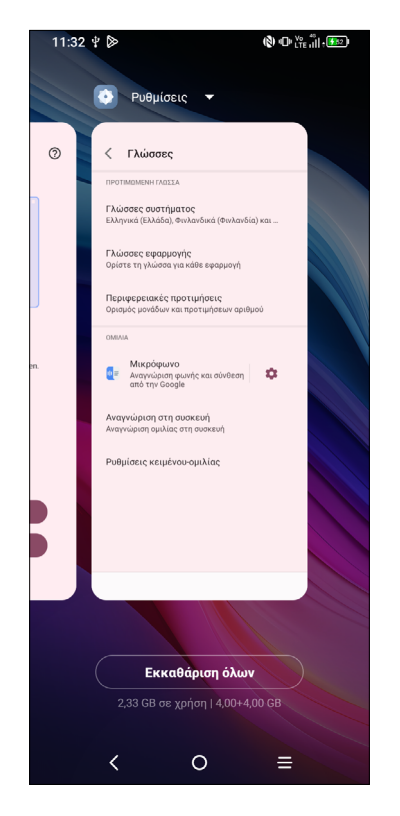

Πατήστε μια μικρογραφία και σύρετε την προς τα επάνω για να κλείσετε την εφαρμογή, μετακινήστε τη δεξιά/αριστερά για εναλλαγή στις εφαρμογές.

Πατήστε **ΕΚΚΑΘΑΡΙΣΗ ΟΛΩΝ** στο κάτω μέρος της οθόνης για να κλείσετε όλες τις εφαρμογές που εκτελούνται.

### Ρύθμιση έντασης ήχου

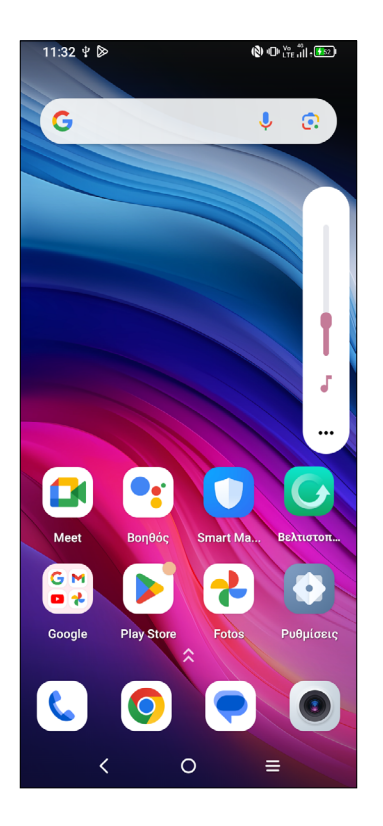

Πατήστε το πλήκτρο Ένταση για να προσαρμόσετε την ένταση του ήχου.

Πατήστε το εικονίδιο ••• για τη ρύθμιση της έντασης πολυμέσων, κουδουνίσματος, συναγερμού και ειδοποιήσεων.

# 1.4 Εισαγωγή κειμένου

### Χρήση του πληκτρολογίου οθόνης

#### Ρυθμίσεις πληκτρολογίου οθόνης

Πατήστε **Ρυθμίσεις > Σύστημα > Πληκτρολόγιο**, πατήστε το πληκτρολόγιο που θέλετε να ρυθμίσετε και θα εμφανιστεί μια σειρά ρυθμίσεων.

#### Προσαρμογή του προσανατολισμού του πληκτρολογίου οθόνης

Στρέψτε το τηλέφωνο στο πλάι ή όρθιο για να ρυθμίσετε τον προσανατολισμό του πληκτρολογίου οθόνης. Μπορείτε να προσαρμόσετε τον προσανατολισμό αλλάζοντας τις ρυθμίσεις (Αγγίξτε **Ρυθμίσεις >Οθόνη > Αυτόματη περιστροφή οθόνης**).

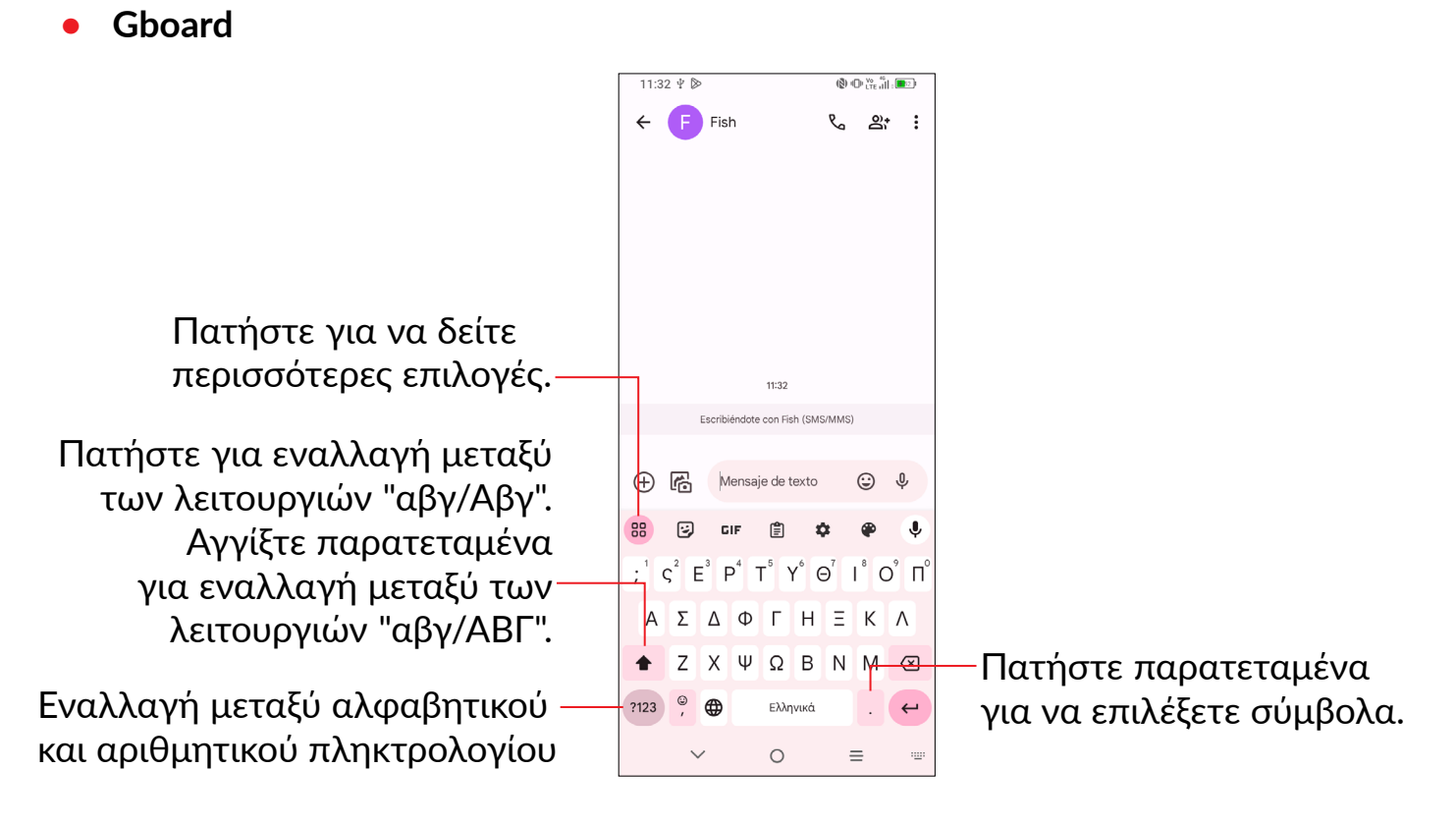

### Επεξεργασία κειμένου

#### Μπορείτε να επεξεργαστείτε το κείμενο που έχετε εισάγει.

- Πατήστε παρατεταμένα ή πατήστε δύο φορές το κείμενο που θέλετε να επεξεργαστείτε..
- Σύρετε τις καρτέλες για να αλλάξετε το μέγεθος του κειμένου που θέλετε να επεξεργαστείτε.

#### Μπορείτε, επίσης, αν θέλετε, να εισάγετε νέο κείμενο

- Πατήστε το σημείο στο οποίο θέλετε να πληκτρολογήσετε ή πατήστε παρατεταμένα έναν κενό χώρο. Ο δρομέας θα αναβοσβήσει και θα εμφανιστεί η καρτέλα. Σύρετε την καρτέλα για να μετακινήσετε το δρομέα.
- Εάν έχετε κάνει αποκοπή και αντιγραφή κάποιου κειμένου, πατήστε την καρτέλα για να εμφανίσετε την επιλογή Επικόλληση και Επιλογή όλων το οποίο θα σας επιτρέψει να ολοκληρώσετε άμεσα την επικόλληση.

# 2 Εφαρμογές πολυμέσων

# 2.1 Κάμερα.....

Προτού χρησιμοποιήσετε την κάμερα, βεβαιωθείτε ότι έχετε αφαιρέσει το προστατευτικό κάλυμμα του φακού, ώστε να μην επηρεαστεί η ποιότητα των εικόνων σας.

### Έναρξη κάμερας

Μπορείτε να ενεργοποιήσετε την εφαρμογή Κάμερα με πολλούς τρόπους.

#### Από την Αρχική οθόνη

Από την Αρχική οθόνη, πατήστε την εφαρμογή Κάμερα 💿 .

#### Από την οθόνη Κλείδωμα

Όταν η οθόνη είναι κλειδωμένη, πατήστε το πλήκτρο ενεργοποίησης μία φορά για να ανάψει η οθόνη και, στη συνέχεια, πατήστε παρατεταμένα το εικονίδιο της κάμερας στην κάτω δεξιά γωνία για να ανοίξετε την κάμερα.

#### Χρήση του πλήκτρου συντόμευσης

Απλώς πατήστε δύο φορές το πλήκτρο Ενεργοποίηση για να ανοίξετε την κάμερα.

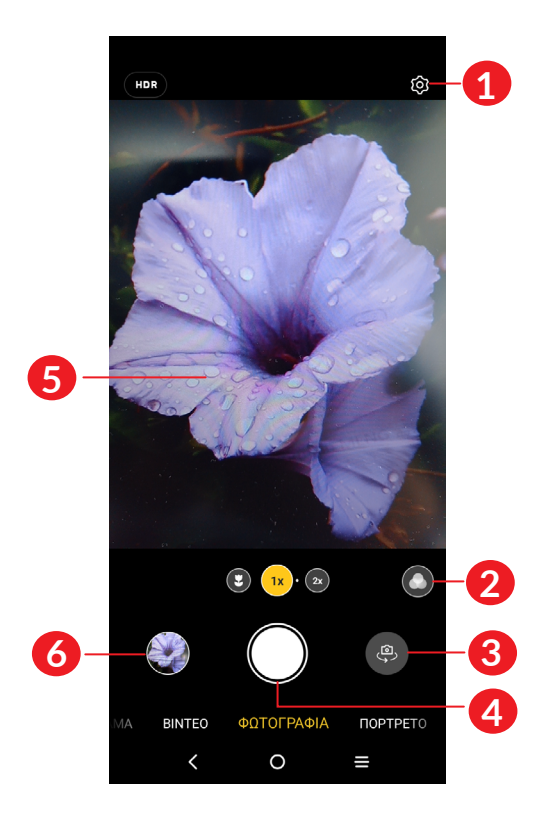

- Πατήστε για πρόσβαση στις ρυθμίσεις
- 2 Επιλογή φίλτρου
- Κάντε εναλλαγή μεταξύ μπροστινής/πίσω κάμερας
- 4 Λήψη φωτογραφίας
- 5 Τσιμπήστε τα δάχτυλά σας για σμίκρυνση ή ανοίξτε τα δάχτυλά σας για μεγέθυνση
- Προβολή των φωτογραφιών ή των βίντεο που έχετε τραβήξει

### Για τη λήψη φωτογραφίας

Η οθόνη λειτουργεί ως εικονοσκόπιο. Αρχικά, τοποθετήστε το αντικείμενο ή το τοπίο στο εικονοσκόπιο, πατήστε την οθόνη για να εστιάσετε αν είναι απαραίτητο. Πατήστε το 💭 για λήψη. Η φωτογραφία θα αποθηκευτεί αυτόματα. Μπορείτε επίσης να πατήσετε παρατεταμένα 🕥 για λήψη κατά ριπάς.

### Για τη λήψη βίντεο

Πατήστε το **BINTEO** για να αλλάξετε τη λειτουργία της κάμερας σε βίντεο. Πατήστε για να ξεκινήσετε την εγγραφή βίντεο. Πατήστε το αριστερό τμήμα αυτού του εικονιδίου • • • για να τραβήξετε μια φωτογραφία κατά την εγγραφή βίντεο. Πατήστε το δεξί μέρος αυτού του εικονιδίου βίντεο και αγγίξτε το • για να συνεχίσετε. Πατήστε το • για να σταματήσετε την εγγραφή. Το βίντεο θα αποθηκευτεί αυτόματα.

# Περαιτέρω λειτουργίες κατά την προβολή μιας φωτογραφίας/ενός βίντεο που έχετε τραβήξει

- Σύρετε το διακόπτη αριστερά ή δεξιά για προβολή των φωτογραφιών ή των βίντεο που έχετε τραβήξει.
- Πατήστε , μπορείτε να επιλέξετε Bluetooth, Μηνύματα, Gmail κ.λπ. για να μοιραστείτε τη φωτογραφία ή το βίντεο.
- Πατήστε το πλήκτρο Πίσω 🖌 για να επιστρέψετε στην Κάμερα.

### Λειτουργίες και ρυθμίσεις

#### Λειτουργίες

Σύρετε αριστερά ή δεξιά για εναλλαγή μεταξύ των λειτουργιών.

- ΠΑΝΟΡΑΜΑ: Πατήστε για ενεργοποίηση της πανοραμικής λειτουργίας. Πατήστε το πλήκτρο κλείστρου για να ξεκινήσει η λήψη πανοραμικής φωτογραφίας και μετακινήστε το τηλέφωνο σταθερά στην κατεύθυνση που υποδεικνύεται από τη γραμμή στην οθόνη. Μόλις συμπληρωθούν οι υποδοχές, η φωτογραφία θα αποθηκευτεί αυτόματα. Αν οι υποδοχές δεν συμπληρωθούν πλήρως, πατήστε ξανά το πλήκτρο κλείστρου για να αποθηκεύσετε τη φωτογραφία.
- BINTEO: Πατήστε για πρόσβαση στη λειτουργία Βίντεο.
- ΚΑΤΑΚΟΡΥΦΑ: Πατήστε για να δημιουργήσετε ένα εφέ βάθους πεδίου. Μπορείτε να συνθέσετε μια εικόνα που υπογραμμίζει το θέμα σας, δημιουργώντας ταυτόχρονα ένα υπέροχα θολό φόντο.
- ΠΕΡΙΣΣΟΤΕΡΑ: Αποκτήστε πρόσβαση σε περισσότερες λειτουργίες, όπως Νύχτα, Ανίχνευση φωτός, Φακός Google.

#### Ρυθμίσεις

Πατήστε 🔯 για να αποκτήσετε πρόσβαση στην οθόνη ρυθμίσεων.

• Φλας: Επιλέξτε λειτουργία φλας.

**ΠΡΟΕΙΔΟΠΟΙΗΣΗ:** Κρατήστε μια ασφαλή απόσταση όταν χρησιμοποιείτε το φλας. Μη στρέφετε το φλας στα μάτια ανθρώπων ή ζώων.

- Χρονοδιακόπτης: Ο χρονοδιακόπτης σας επιτρέπει να ορίσετε μια χρονική καθυστέρηση, ώστε να μπορείτε να πάρετε θέση αφού έχετε πατήσει το κουμπί του κλείστρου.
- Υψηλή ανάλυση pixel: Η επιλογή υψηλής ανάλυσης pixel σάς επιτρέπει να τραβάτε φωτογραφίες με μεγαλύτερη λεπτομέρεια και ανάλυση. Αλλά αυτή η λειτουργία μπορεί να αυξήσει το μέγεθος του αρχείου και να καταλάβει περισσότερο αποθηκευτικό χώρο.
- Ρυθμίσεις: Πατήστε το για να ορίσετε περισσότερες επιλογές.

# 3 Εφαρμογές και λειτουργίες

3.1 Τηλέφωνο.....

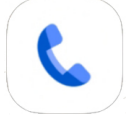

## Πραγματοποίηση κλήσης

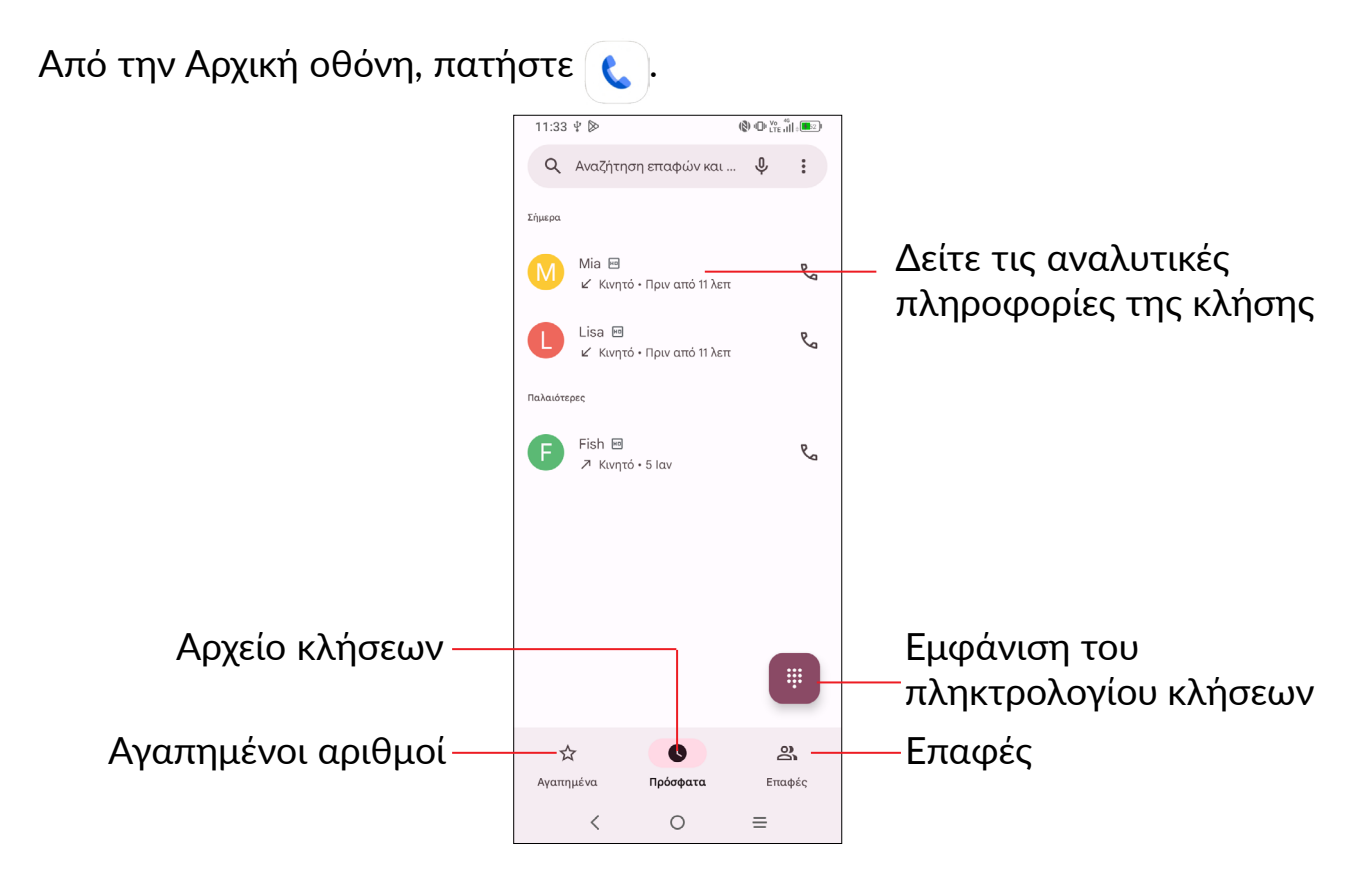

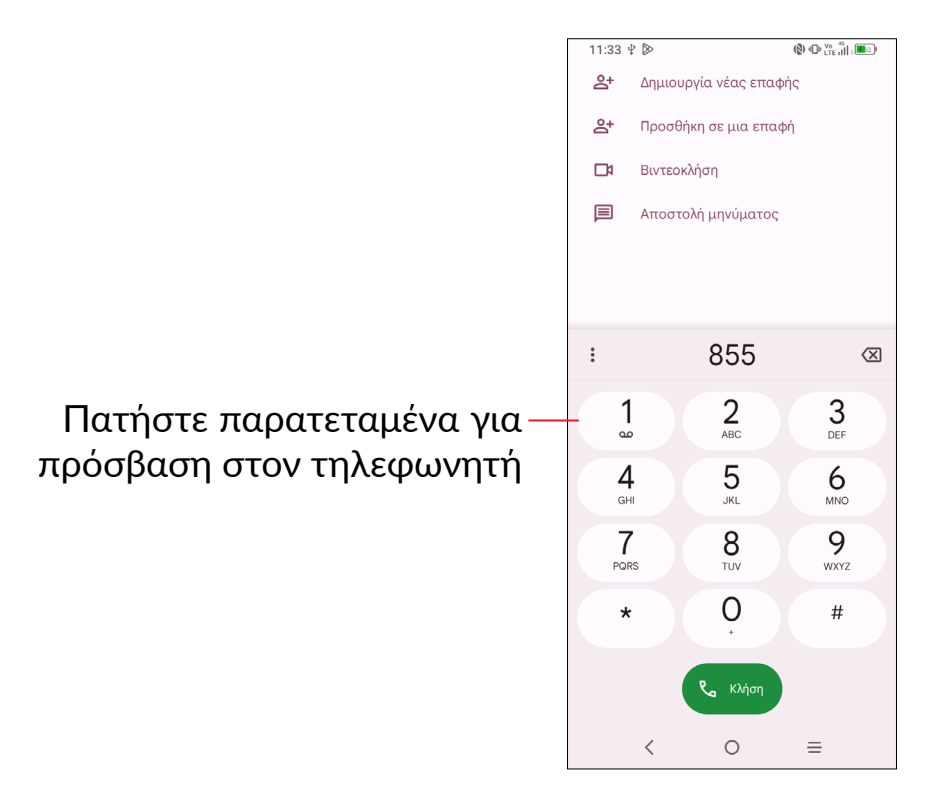

Για την πραγματοποίηση μιας κλήσης, εισάγετε τον αριθμό που θέλετε από το πληκτρολόγιο κλήσης και πατήστε το εικονίδιο **τ** ή επιλέξτε μια επαφή από το μενού **Επαφές** ή **Αρχεία κλήσεων** αγγίζοντας τις καρτέλες και κάντε την κλήση.

Μπορείτε να αποθηκεύσετε τον αριθμό που πληκτρολογήσατε στις Επαφές αγγίζοντας την ένδειξη Δημιουργία νέας επαφής ή το Προσθήκη σε μια επαφή.

Εάν κάνετε λάθος, μπορείτε να διαγράψετε τα λανθασμένα ψηφία πατώντας το 🔀

Για να τερματίσετε μια κλήση, πατήστε το πλήκτρο 💁.

### Διεθνής κλήση

Για να πραγματοποιήσετε μια διεθνή κλήση, πατήστε παρατεταμένα το για εισαγωγή του συμβόλου "+", στη συνέχεια εισάγετε το διεθνές πρόθεμα της χώρας ακολουθούμενο από τον αριθμό τηλεφώνου και τέλος πατήστε **C**.

#### Κλήση έκτακτης ανάγκης

Εάν το τηλέφωνο σας βρίσκεται σε περιοχή κάλυψης δικτύου, πληκτρολογήστε τον αριθμό έκτακτης ανάγκης και πατήστε το εικονίδιο 🕥 για να πραγματοποιήσετε μια κλήση έκτακτης ανάγκης. Ανάλογα με το δίκτυο και τη χώρα σας, αυτό μπορεί να λειτουργήσει ακόμα και χωρίς κάρτα SIM και χωρίς να πληκτρολογείτε τον κωδικό PIN της κάρτας SIM.

### Απάντηση ή απόρριψη κλήσης

| Τηλέφωνο (\$) Φ <sup>10</sup> <sub>171 μ</sub> [Ε] | 11:33 🔞 🛛 💥 👘 💷                   |
|----------------------------------------------------|-----------------------------------|
| Lisa · Τηλέφωνο                                    | Κλήση από                         |
| Εισερχόμενη κλήση                                  | Lisa                              |
| σ Απόρριψ. 🥄 Απάντηση                              | Κινητό 0755 3331 3000             |
|                                                    |                                   |
|                                                    |                                   |
|                                                    |                                   |
|                                                    |                                   |
|                                                    |                                   |
|                                                    |                                   |
| Meet Βοηθός Smart Ma., Βελτιστοπ.,                 | 🗐 Μήνυμα                          |
|                                                    |                                   |
| Google Play Store Fotos Ρυθμίσεις                  | Σύρετε προς τα επάνω για απάντηση |
|                                                    |                                   |
|                                                    | وک                                |
| < 0 =                                              | Σύρετε προς τα κάτω για απόρριψη. |

Κατά τη λήψη μιας κλήσης:

- Πατήστε ΑΠΑΝΤΗΣΗ, ή σύρετε προς τα πάνω το εικονίδιο () για να απαντήσετε,
- Πατήστε ΑΠΟΡΡΙΨΗ, ή σύρετε προς τα κάτω το εικονίδιο 🕓 για απόρριψη,
- Πατήστε Μήνυμα να απορρίψετε την κλήση στέλνοντας ένα προκαθορισμένο μήνυμα.

### Κλήση τηλεφωνητή

Ο τηλεφωνητής παρέχεται από το δίκτυό σας, προκειμένου να μην χάνετε κλήσεις. Λειτουργεί όπως ακριβώς ένας αυτόματος τηλεφωνητής στον οποίο μπορείτε να ανατρέξετε οποιαδήποτε στιγμή.

Για πρόσβαση στον τηλεφωνητή, αγγίξτε παρατεταμένα 🚺 .

Εάν λάβετε κάποιο μήνυμα στον τηλεφωνητή, εμφανίζεται στη γραμμή κατάστασης το εικονίδιο **ΔΟ**. Ανοίξτε τον πίνακα ειδοποιήσεων και επιλέξτε **Νέο μήνυμα τηλεφωνητή**.

### Κατά τη διάρκεια μιας κλήσης

Για να προσαρμόσετε την ένταση ήχου κατά τη διάρκεια μιας κλήσης, πιέστε το πλήκτρο **Αύξηση/Μείωση έντασης ήχου**.

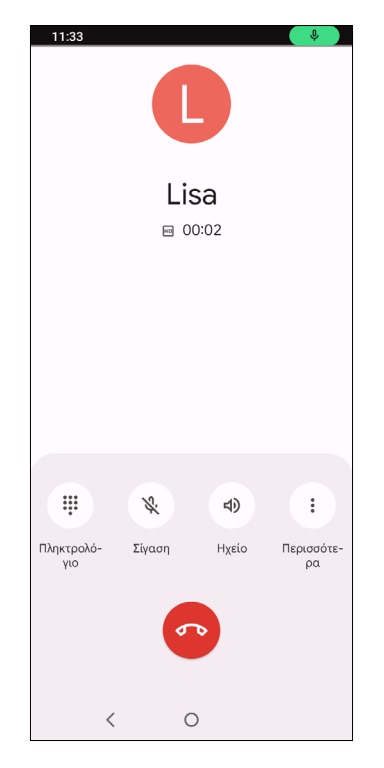

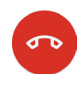

Τερματίζει την τρέχουσα κλήση.

Εμφανίζει το πληκτρολόγιο κλήσης.

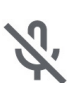

Πατήστε για σίγαση της τρέχουσας κλήσης. Αγγίξτε ξανά αυτό το εικονίδιο για αναίρεση της σίγασης κλήσης.

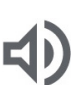

Πατήστε για ενεργοποίηση του ηχείου ανοικτής ακρόασης κατά τη διάρκεια της τρέχουσας κλήσης. Αγγίξτε ξανά αυτό το εικονίδιο για απενεργοποίηση του ηχείου.

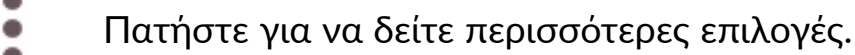

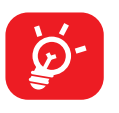

Για την αποφυγή της κατά λάθος χρήσης της οθόνης αφής κατά τη διάρκεια μιας κλήσης, η οθόνη κλειδώνεται αυτόματα όταν τοποθετείτε το τηλέφωνο κοντά στο αυτί σας και ξεκλειδώνεται όταν το απομακρύνετε.

### Διαχείριση πολλαπλών κλήσεων

Με αυτό το τηλέφωνο μπορείτε να διαχειριστείτε πολλές κλήσεις ταυτόχρονα.

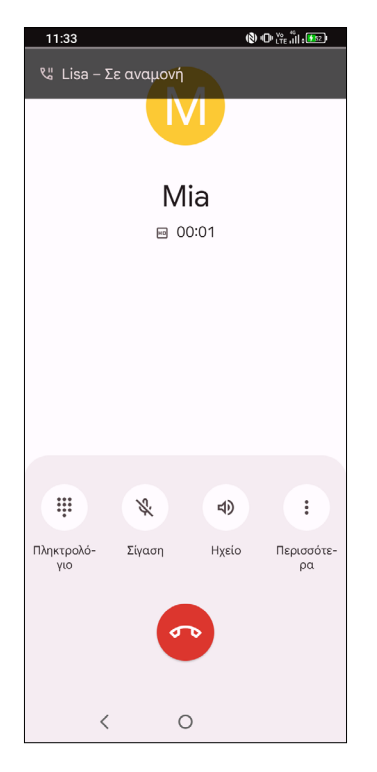

#### Εναλλαγή κλήσεων

Όταν δέχεστε δύο κλήσεις, πατήστε και στη συνέχεια το εικονίδιο  $\Omega$  για να εναλλάσσεστε μεταξύ των δύο γραμμών. Η τρέχουσα κλήση τίθεται σε αναμονή και εσείς μπορείτε να συμμετάσχετε στην άλλη κλήση.

#### Κλήσεις συνδιάσκεψης<sup>(1)</sup>

Μπορείτε να ρυθμίσετε μια κλήση συνδιάσκεψης με τους ακόλουθους τρόπους.

- Καλέστε τον πρώτο συμμετέχοντα της κλήσης συνδιάσκεψης.
- Πατήστε και στη συνέχεια 📞 για να προσθέσετε μια άλλη κλήση.
- Εισάγετε τον αριθμό τηλεφώνου του ατόμου που θέλετε να προσθέσετε στη συνδιάσκεψη και πατήστε . Μπορείτε επίσης να προσθέσετε συμμετέχοντες από τις Πρόσφατες ή τις Επαφές.
- Πατήστε και στη συνέχεια 🏌 για να ξεκινήσετε τη συνδιάσκεψη.
- Αγγίξτε το για να τερματίσετε την κλήση συνδιάσκεψης και να αποσυνδέσετε όλους τους καλούντες.
- <sup>(1)</sup> Ανάλογα με τον πάροχο δικτύου.

### Ρυθμίσεις κλήσης

Πατήστε από την οθόνη του Τηλεφώνου, και στη συνέχεια πατήστε Ρυθμίσεις για να διαμορφώσετε τις ρυθμίσεις του τηλεφώνου και των επαφών.

### Αρχείο κλήσεων

Μπορείτε να μεταβείτε στο αρχείο κλήσεων πατώντας το 🕓 από την οθόνη του **Τηλεφώνου** για να δείτε τις αναπάντητες κλήσεις, εισερχόμενες κλήσεις και τις εξερχόμενες κλήσεις.

Πατήστε μία κλήση για να δείτε πληροφορίες ή άλλες λειτουργίες. Μπορείτε να ξεκινήσετε μια νέα κλήση, να στείλετε ένα μήνυμα στην επαφή ή τον αριθμό, ή να δείτε λεπτομερείς πληροφορίες για την κλήση.

Για να διαγράψετε το αρχείο κλήσεων της επιλεγμένης επαφής ή αριθμού, πατήστε παρατεταμένα την επαφή και επιλέξτε **Διαγραφή**.

# 3.2 Επαφές.....

Οι Επαφές σας προσφέρουν εύκολη και γρήγορη πρόσβαση στην επαφή με την οποία θέλετε να επικοινωνήσετε.

Μπορείτε να δείτε και να δημιουργήσετε επαφές στο τηλέφωνο σας και να τις συγχρονίσετε με τις επαφές σας στο Gmail ή σε άλλες εφαρμογές στο Web ή στο τηλέφωνο σας.

### Μετάβαση στις επαφές σας

Για να δείτε τις επαφές σας, σαρώστε προς τα επάνω από την Αρχική οθόνη και πατήστε 🔒.

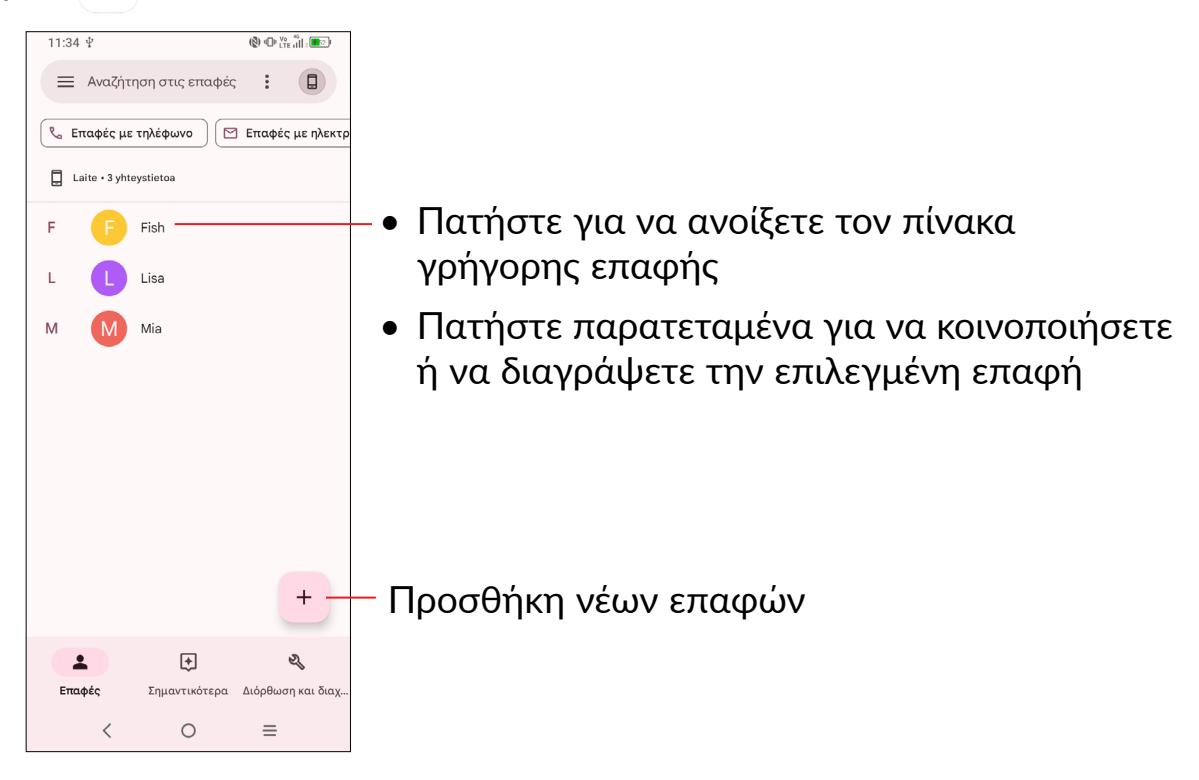

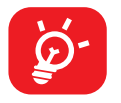

Οι επαφές που διαγράψατε θα καταργηθούν από τις υπόλοιπες εφαρμογές του τηλεφώνου ή το web την επόμενη φορά που θα συγχρονίσετε το τηλέφωνο σας.

### Προσθήκη επαφής

Πατήστε το + στη λίστα επαφών για να δημιουργήσετε μια νέα επαφή.

Θα χρειαστεί να καταχωρήσετε το όνομα και τα υπόλοιπα στοιχεία της επαφής. Μπορείτε να μετακινηθείτε από ένα πεδίο στο επόμενο, με κύλιση της οθόνης.

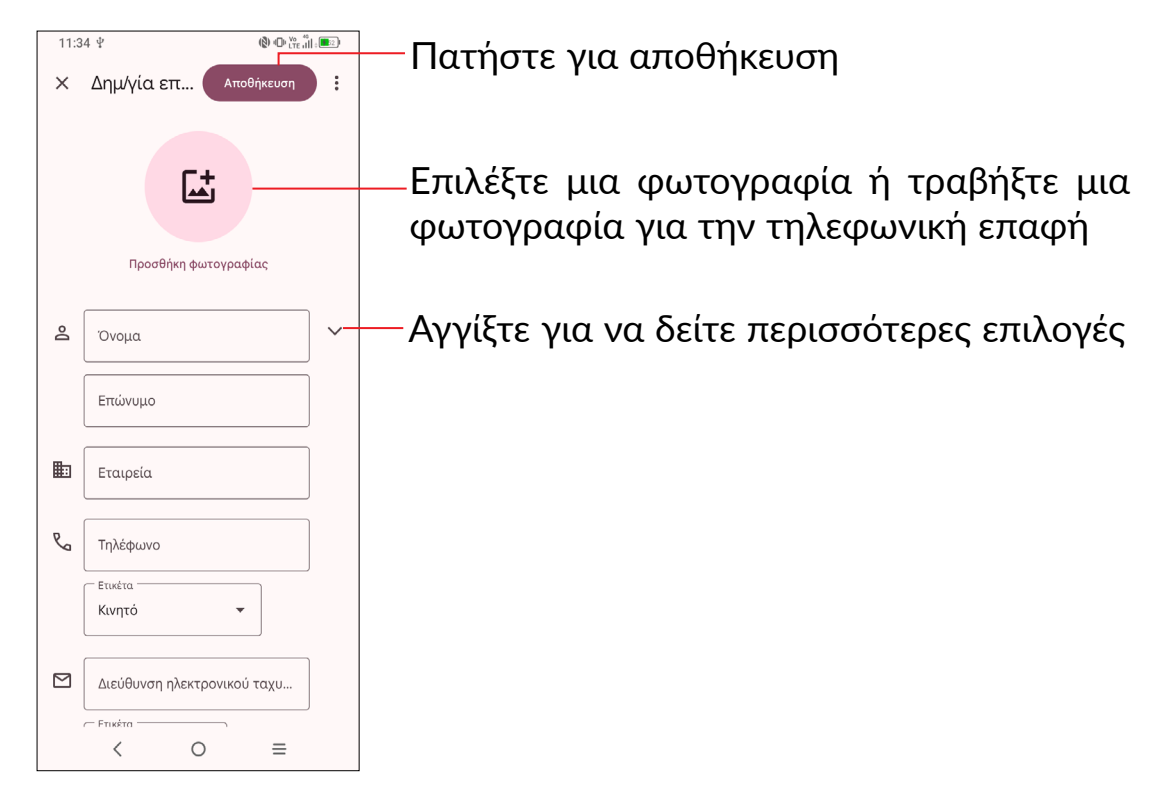

### Προσθήκη/κατάργηση από τα Αγαπημένα (1)

Για να προσθέσετε μια επαφή στα αγαπημένα, μπορείτε να αγγίξετε μια επαφή για να δείτε τις λεπτομέρειες και, στη συνέχεια, να αγγίξετε το 🛠 για να προσθέσετε την επαφή στα αγαπημένα.

Για την κατάργηση μιας επαφής από τα Αγαπημένα, αγγίξτε το ★ στην οθόνη λεπτομερειών επαφής.

### Επεξεργασία των επαφών

Για να επεξεργαστείτε τα στοιχεία των επαφών, αγγίξτε το 🧷 στην οθόνη λεπτομερειών επαφής.

Μόλις τελειώσετε, πατήστε Αποθήκευση.

<sup>&</sup>lt;sup>(1)</sup> Στα αγαπημένα μπορούν να προστεθούν επαφές τηλεφώνου και Gmail.

### Χρησιμοποιώντας τον πίνακα γρήγορης επαφής

Πατήστε μια επαφή για να ανοίξετε τον πίνακα γρήγορης επαφής.

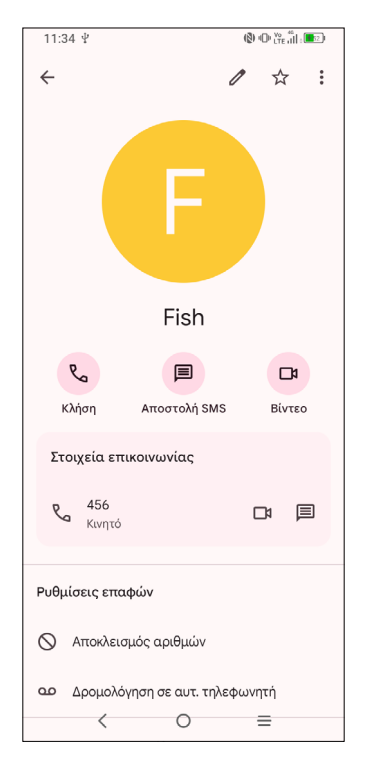

- Πατήστε 🕓 τον αριθμό για να κάνετε μια κλήση.
- Πατήστε το εικονίδιο 🔎 για την αποστολή μηνύματος.
- Πατήστε 📼 για να κάνετε μια κλήση βίντεο .

Τα εικονίδια που είναι διαθέσιμα στον πίνακα Γρήγορων επαφών εξαρτώνται από τις πληροφορίες που υπάρχουν για την επαφή και από τις εφαρμογές και τους λογαριασμούς που έχετε στο τηλέφωνο σας.

### Κοινοποίηση επαφών

Μπορείτε να μοιραστείτε μία ή περισσότερες επαφές με άλλα άτομα αποστέλλοντας την κάρτα vCard της επαφής μέσω Bluetooth, Gmail, κ.λπ.

- Από την οθόνη "Επαφές", πατήστε παρατεταμένα μια επαφή και πατήστε <
- Επιλέξτε την εφαρμογή για την εκτέλεση αυτής της ενέργειας.

### Λογαριασμοί

Μπορείτε να συγχρονίσετε επαφές, δεδομένα ή άλλες πληροφορίες από πολλούς λογαριασμούς, ανάλογα με τις εφαρμογές που έχουν εγκατασταθεί στο τηλέφωνο σας.

Για να προσθέσετε έναν λογαριασμό, πατήστε 🗍 από τη λίστα επαφών και πατήστε Προσθήκη άλλου λογαριασμού ή από την αρχική οθόνη, πατήστε Ρυθμίσεις > Λογαριασμοί > Προσθήκη λογαριασμού.

Θα σας ζητηθεί να επιλέξετε το είδος του λογαριασμού που θέλετε να προσθέσετε, όπως Google, κλπ.

Όπως και με οποιαδήποτε άλλη ρύθμιση λογαριασμού, θα πρέπει να εισάγετε λεπτομερείς πληροφορίες, όπως όνομα χρήστη, κωδικό πρόσβασης κ.λπ.

Μπορείτε να καταργήσετε ένα λογαριασμό και όλες τις σχετικές πληροφορίες από το τηλέφωνο. Πατήστε το λογαριασμό που θέλετε να διαγράψετε, πατήστε Κατάργηση λογαριασμού και, στη συνέχεια, επιβεβαιώστε.

#### Αυτόματος συγχρονισμός

Στην οθόνη **Λογαριασμοί**, ενεργοποιήστε τον **Αυτόματο συγχρονισμό δεδομένων** εφαρμογών <u></u>. Όταν αυτή η επιλογή είναι ενεργοποιημένη, όλες οι αλλαγές στις πληροφορίες στο τηλέφωνο ή online συγχρονίζονται αυτόματα μεταξύ τους.

# 3.3 Μηνύματα..... 🤤

### Σύνταξη νέου μηνύματος

Με αυτό το τηλέφωνο μπορείτε να δημιουργήσετε, να επεξεργαστείτε, να στείλτε και να λάβετε μηνύματα SMS και MMS.

Για να αποκτήσετε πρόσβαση στα Μηνύματα, πατήστε 🤜 από το συρτάρι εφαρμογών.

Στην οθόνη λίστας μηνυμάτων, πατήστε Έναρξη συνομιλίας για να γράψετε μηνύματα κειμένου/πολυμέσων.

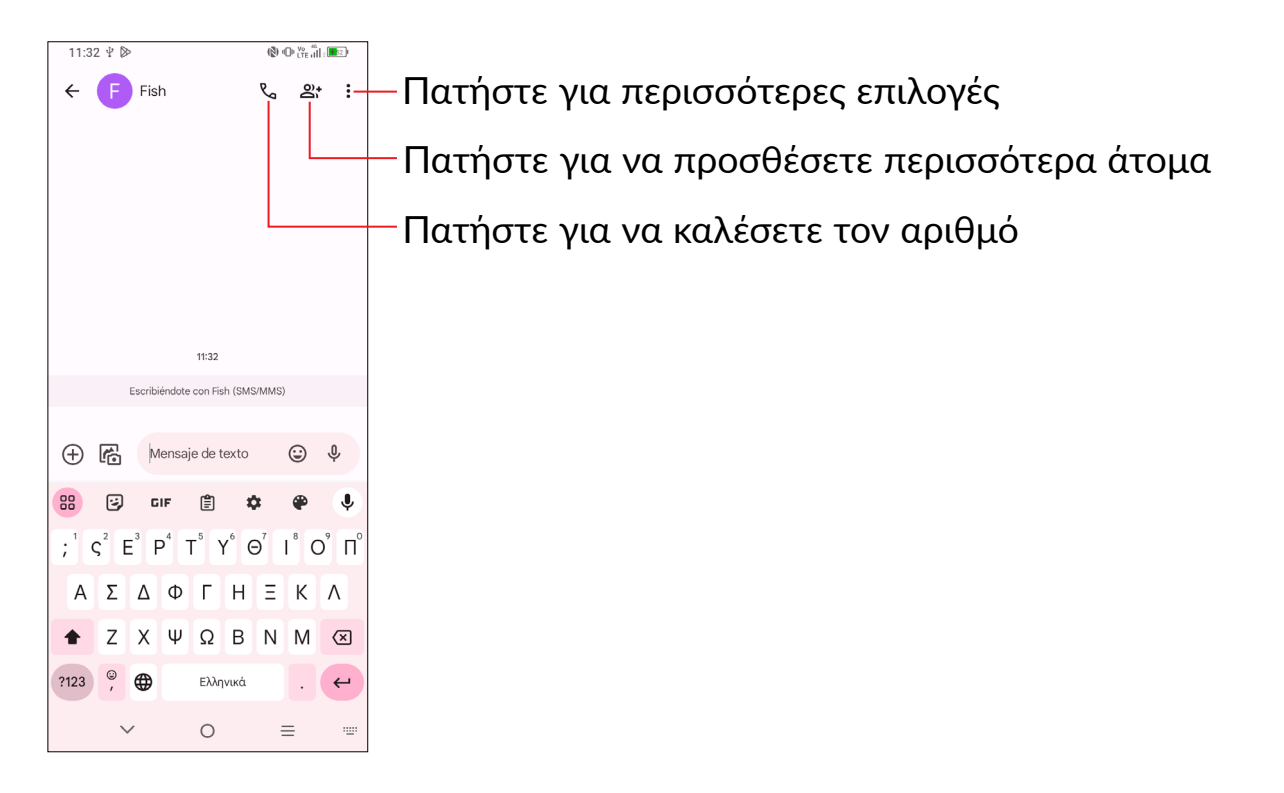

### Αποστολή μηνύματος κειμένου

- Για να προσθέσετε παραλήπτες, εισάγετε έναν αριθμό κινητού τηλεφώνου ή επιλέξτε μια επαφή στη γραμμή Προς.
- Πατήστε τη γραμμή Μήνυμα κειμένου για να εισάγετε το κείμενο του μηνύματος.
- Όταν τελειώσετε, πατήστε το εικονίδιο <sup>SMS</sup> για να στείλετε το γραπτό μήνυμα.

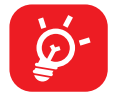

Ορισμένα γράμματα (τονούμενοι χαρακτήρες) αυξάνουν το μέγεθος του SMS. Αυτό μπορεί να προκαλέσει την αποστολή πολλαπλών μηνυμάτων SMS στον παραλήπτη.

#### Αποστολή μηνύματος πολυμέσων

Τα μηνύματα MMS σάς επιτρέπουν να στείλετε κλιπ βίντεο, εικόνες, φωτογραφίες, κινούμενες εικόνες, διαφάνειες και ήχους σε άλλα συμβατά τηλέφωνα και διευθύνσεις email.

Ένα μήνυμα SMS μετατρέπεται αυτόματα σε μήνυμα MMS όταν επισυνάπτονται αρχεία μέσων (εικόνα, βίντεο, ήχος, διαφάνειες κ.λπ.) ή προστεθεί θέμα ή διευθύνσεις email.

- Για να στείλετε ένα μήνυμα πολυμέσων, εισάγετε τον αριθμό τηλεφώνου του παραλήπτη στη γραμμή Προς.
- Γράψτε το κείμενο του μηνύματος στη γραμμή **Μήνυμα κειμένου**.

- Όταν τελειώσετε, πατήστε το εικονίδιο κολυμέσων.

### Διαχείριση μηνυμάτων

Κατά τη λήψη ενός μηνύματος, εμφανίζεται το εικονίδιο 💟 στη γραμμή κατάστασης με τη μορφή ειδοποίησης. Σύρετε τη γραμμή κατάστασης προς τα κάτω για να ανοίξετε τον πίνακα ειδοποιήσεων. Πατήστε το νέο μήνυμα για να το ανοίξετε και να το διαβάσετε. Μπορείτε, επίσης, να ανοίξετε την εφαρμογή Μηνύματα και να αγγίξετε το μήνυμα για να το ανοίξετε.

Τα μηνύματα εμφανίζονται ως συνομιλία.

Πατήστε ένα μήνυμα για να μεταβείτε στην οθόνη σύνταξης μηνύματος:

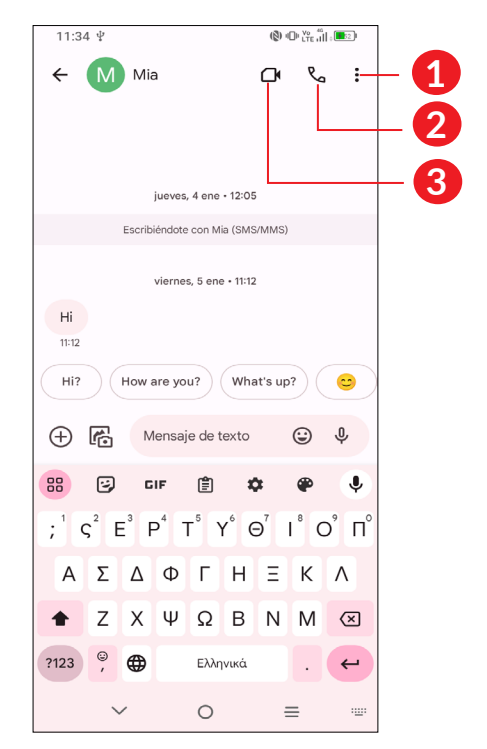

- Πατήστε για περισσότερες επιλογές
- 2 Πατήστε για να καλέσετε τον αριθμό
- Πατήστε για να κάνετε μια κλήση βίντεο

Για να προσαρμόσετε τις ρυθμίσεις μηνυμάτων, αγγίξτε το στρογγυλό εικονίδιο

🔮 επάνω δεξιά και, στη συνέχεια, επιλέξτε Ρυθμίσεις μηνυμάτων.

#### 

Χρησιμοποιήστε την εφαρμογή Ημερολόγιο για να παρακολουθείτε σημαντικές συναντήσεις, ραντεβού κ.λπ.

Για να δείτε το ημερολόγιο και να δημιουργήσετε γεγονότα, ανοίξτε το φάκελο εφαρμογών Google από την Αρχική οθόνη και, στη συνέχεια, αγγίξτε **Ημερολόγιο**.

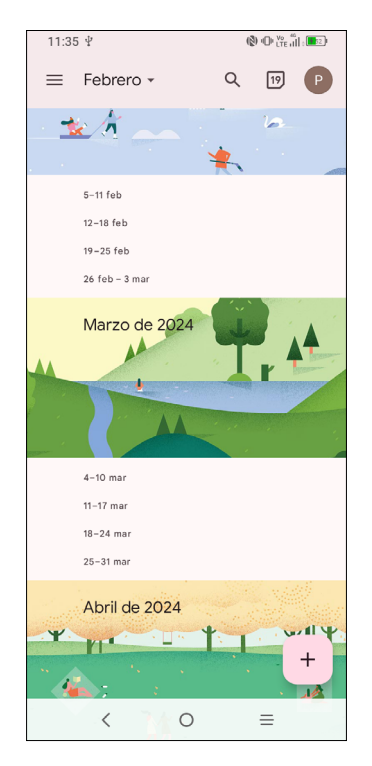

### Προβολή πολλαπλών τρόπων

Στο Ημερολόγιο, μπορείτε να χρησιμοποιήσετε τις προβολές **Χρονοδιάγραμμα**, **Ημέρα**, **3-ημέρες**, **Εβδομάδα**, ή **Μήνας**. Πατήστε <u></u>για να επιλέξετε.

### Για τη δημιουργία νέων γεγονότων

Μπορείτε να προσθέσετε νέα γεγονότα από όλες τις προβολές Ημερολογίου.

- Πατήστε το + .
- Συμπληρώστε όλες τις απαιτούμενες πληροφορίες για αυτό το νέο γεγονός.
   Εάν πρόκειται για ολοήμερο γεγονός, μπορείτε να ενεργοποιήσετε την επιλογή
   Όλη μέρα
- Προσκαλέστε άτομα στο γεγονός. Εισάγετε τις διευθύνσεις email των ατόμων που θέλετε να προσκαλέσετε διαχωρισμένες με κόμματα. Οι προσκεκλημένοι θα λάβουν πρόσκληση από το Ημερολόγιο και μέσω email.

• Μόλις τελειώσετε, πατήστε **Αποθήκευση** στο επάνω μέρος της οθόνης.

Για να δημιουργήσετε γρήγορα μια εκδήλωση από τις οθόνες της προβολής Εβδομάδα, πατήστε ένα κενό σημείο για να επιλέξετε την περιοχή προορισμού, η οποία θα γίνει και πατήστε το εικονίδιο για να δημιουργήσετε τη νέα εκδήλωση.

### Για διαγραφή ή επεξεργασία γεγονότος

Για να διαγράψετε ή να επεξεργαστείτε ένα γεγονός, πατήστε το γεγονός για να εισέλθετε στην οθόνη λεπτομερειών. Πατήστε και μετά πατήστε Διαγραφή για να γίνει διαγραφή.

```
3.5 Ρολόι.....
```

Το κινητό σας τηλέφωνο διαθέτει ενσωματωμένο ρολόι.

Για να προβάλετε την τρέχουσα ώρα, σύρετε προς τα επάνω την Αρχική οθόνη και, στη συνέχεια, πατήστε το **Ρολόι**.

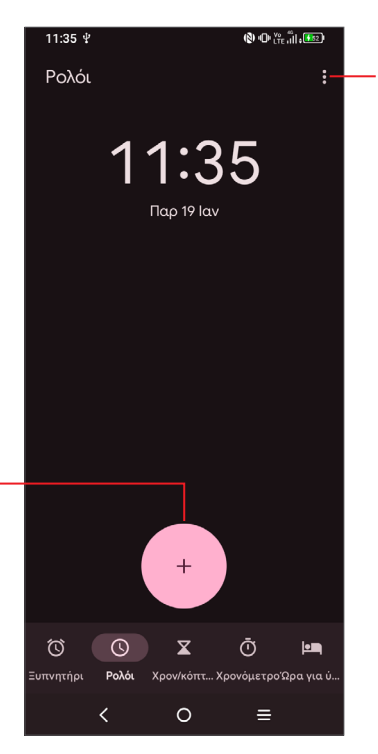

Πατήστε για να αποκτήσετε πρόσβαση στις ρυθμίσεις ρολογιού και ξυπνητηριού.

Πατήστε για να προσθέσετε μια πόλη

### Αφύπνιση

Από την οθόνη Ρολόι, πατήστε Αφύπνιση για είσοδο.

• Ενεργοποιήστε το 💶 για ενεργοποίηση της αφύπνισης.

- Πατήστε 🕘 για να προσθέσετε νέα αφύπνιση, πατήστε ΟΚ για αποθήκευση.
- Πατήστε μια υπάρχουσα αφύπνιση για να εισέλθετε στην οθόνη επεξεργασίας αφύπνισης.
- Πατήστε **Διαγραφή** για να διαγράψετε την επιλεγμένη αφύπνιση.

# 3.6 Αλλαγή τηλεφώνου .....

**Αλλαγή τηλεφώνου** προσφέρει έναν αποτελεσματικό και βολικό τρόπο μεταφοράς δεδομένων από την παλιά σας συσκευή στη νέα σας.

Για να αποκτήσετε πρόσβαση σε αυτό το μενού, σαρώστε προς τα επάνω την αρχική οθόνη ή ανοίξτε το φάκελο **Εργαλεία** για να βρείτε το **Αλλαγή τηλεφώνου**, και, στη συνέχεια, μεταφέρετε δεδομένα ακολουθώντας τις οδηγίες που εμφανίζονται στην οθόνη.

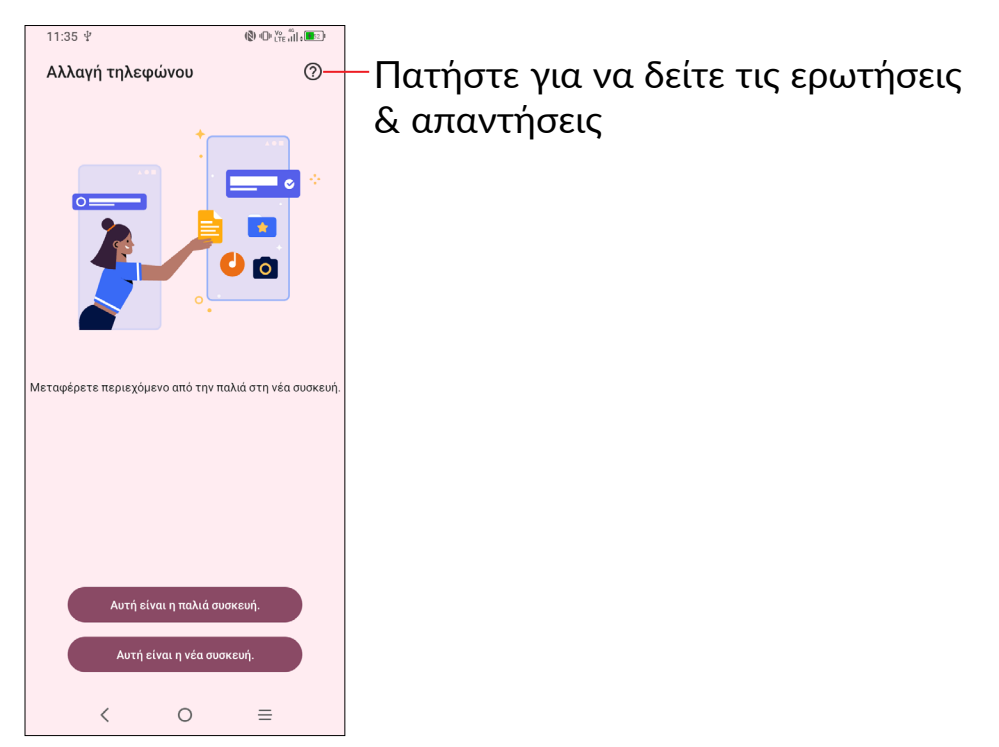

# 3.7 Εφαρμογές TCL

## NXTVISION.....

Το **NXTVISION** παρέχει βελτίωση εικόνας, βελτίωση βίντεο και παιχνιδιών και άλλες λειτουργίες οθόνης, βοηθά την οθόνη σας να δείχνει πιο ζωντανή εικόνα με μια υπέροχη και οπτικά βελτιωμένη εμπειρία.

Κέντρο υποστήριξης .....

Το Κέντρο Υποστήριξης σας βοηθάει να μάθετε περισσότερα σχετικά με τις Συχνές Ερωτήσεις, τις οδηγίες λειτουργίας, την αντιμετώπιση προβλημάτων κ.λπ. και να μας στείλετε τα σχόλιά σας.

TCL Home.....

Η εφαρμογή TCL Home είναι μια βολική και ισχυρή εφαρμογή για κινητά που σας επιτρέπει να ελέγχετε τις συσκευές TCL με δυνατότητα Wi-Fi από το χέρι σας. Με προηγμένους ελέγχους και λειτουργίες, όπως διαχείριση των έξυπνων συσκευών TCL, έλεγχο της τηλεόρασής σας, εκπομπή πολυμέσων, εξερεύνηση αποκλειστικού περιεχομένου, αγορές προϊόντων TCL και πρόσβαση στην υποστήριξη πελατών, η εφαρμογή παρέχει ένα πιο έξυπνο επίπεδο άνεσης και ευκολίας στο σπίτι σας.

\*Ορισμένες λειτουργίες είναι διαθέσιμες μόνο σε συγκεκριμένες περιοχές.

# **3.8 Άλλες εφαρμογές** <sup>(1)</sup>

Οι προηγούμενες εφαρμογές αυτής της ενότητας είναι προεγκατεστημένες στο τηλέφωνο σας. Για να κατεβάσετε και να εγκαταστήσετε περισσότερες εφαρμογές τρίτων εταιρειών, χρησιμοποιήστε την εφαρμογή Google Play Store.

# 3.9 Εφαρμογές Google <sup>(1)</sup>

Οι εφαρμογές Google που είναι προεγκατεστημένες στο τηλέφωνο σας βελτιώνουν την αποτελεσματικότητα όλων των εργασιών σας και σας βοηθούν να απολαύσετε την καθημερινότητά σας.

(1) Η διαθεσιμότητα των εφαρμογών εξαρτάται από τη χώρα και τον πάροχο.

Αυτό το εγχειρίδιο παρουσιάζει σύντομα τις εφαρμογές. Για τις λεπτομερείς λειτουργίες και οδηγούς χρήστη, ανατρέξτε στους σχετικούς ιστότοπους ή την εισαγωγή που παρέχεται στις εφαρμογές.

Συνιστούμε να εγγραφείτε με έναν Λογαριασμό Google για να απολαύσετε όλες τις λειτουργίες.

### Gmail

To Gmail, η υπηρεσία email μέσω web της Google, διαμορφώνεται κατά την πρώτη ρύθμιση του τηλεφώνου σας. Με αυτήν την εφαρμογή, μπορείτε να στέλνετε και να λαμβάνετε email, να διαχειρίζεστε email με χρήση ετικετών, να αρχειοθετείτε email, κ.λπ. Τα email μπορούν να συγχρονίζονται αυτόματα με το λογαριασμό σας στο Gmail.

### Χάρτες

Οι Χάρτες Google προσφέρουν εικόνες μέσω δορυφόρου, οδικούς χάρτες, πανοραμικές προβολές δρόμων 360°, πληροφορίες σχετικά με την κατάσταση της κυκλοφορίας σε πραγματικό χρόνο και σχεδιασμό διαδρομής για πεζοπορία, αυτοκίνητο ή δημόσια συγκοινωνία. Χρησιμοποιώντας αυτήν την εφαρμογή, μπορείτε να εντοπίσετε την τοποθεσία σας, να αναζητήσετε ένα μέρος και να λάβετε προτεινόμενες διαδρομές για τις μετακινήσεις σας.

### Φωτογραφίες

To Google Photos αποθηκεύει και δημιουργεί αντίγραφα ασφαλείας για τις φωτογραφίες και τα βίντεο. Αναλύει επίσης αυτόματα τις φωτογραφίες και τις οργανώνει σε ομάδες, έτσι ώστε να μπορείτε να βρίσκετε γρήγορα τις φωτογραφίες που χρειάζεστε.

### Σύσκεψη

Μείνετε συνδεδεμένοι και συνεργαστείτε χωρίς κόπο με το μενού Σύσκεψη στο smartphone σας. Συμμετέχετε ή προγραμματίστε βιντεο-συναντήσεις και ομαδικές κλήσεις με ευκολία.

### YouTube

Το YouTube είναι μια online εφαρμογή κοινής χρήσης βίντεο από την οποία οι χρήστες μπορούν να ανεβάζουν, να παρακολουθούν και να μοιράζονται βίντεο. Το διαθέσιμο περιεχόμενο περιλαμβάνει βίντεο κλιπ, τηλεοπτικά κλιπ, μουσικά βίντεο και άλλο περιεχόμενο, όπως ιστολόγια βίντεο, σύντομα πρωτότυπα βίντεο και εκπαιδευτικά βίντεο. Υποστηρίζει τη λειτουργία streaming που σας επιτρέπει να παρακολουθείτε βίντεο σχεδόν αμέσως μόλις αρχίσει η λήψη τους από το Internet.

### Play Store

Αποτελεί την επίσημη εφαρμογή καταστήματος για το λειτουργικό σύστημα Android, δίνοντας στους χρήστες τη δυνατότητα να περιηγούνται και να κατεβάζουν εφαρμογές και παιχνίδια. Οι εφαρμογές είναι είτε δωρεάν είτε επί πληρωμή.

Στο Play Store, αναζητήστε την εφαρμογή που χρειάζεστε, κατεβάστε τη και, στη συνέχεια, ακολουθήστε τον οδηγό εγκατάστασης για να εγκαταστήσετε την εφαρμογή. Μπορείτε επίσης να απεγκαταστήσετε, να ενημερώσετε την εφαρμογή και να διαχειριστείτε τις λήψεις σας.

### Google

Ένα πρόγραμμα περιήγησης με το οποίο μπορείτε να περιηγηθείτε στο Internet.

Οι σελιδοδείκτες, το ιστορικό περιήγησης και οι ρυθμίσεις σας σε όλες τις συσκευές στις οποίες είναι εγκατεστημένο το πρόγραμμα περιήγησης μπορούν να συγχρονιστούν με τον λογαριασμό σας Google.

### Βοηθός

Πατήστε παρατεταμένα το αρχικό κουμπί για να εκκινήσετε τον Βοηθό.

### Αρχεία

Η εφαρμογή Αρχεία εμφανίζει όλα τα δεδομένα που είναι αποθηκευμένα στο τηλέφωνο, συμπεριλαμβανομένης της εξωτερικής κάρτας SD και της εσωτερικής αποθήκευσης, όπως εφαρμογές, τα αρχεία πολυμέσων που έχετε λάβει από το Google Play Store, το YouTube ή άλλες θέσεις, τα βίντεο, οι εικόνες ή οι ήχοι που έχετε εγγράψει, καθώς και άλλα δεδομένα που μεταφέρατε μέσω Bluetooth, καλωδίου USB κ.λπ.

### Αναζήτηση συσκευής

Η Αναζήτηση συσκευής σας βοηθάει να βρείτε τη χαμένη συσκευή σας, να σβήσετε απομακρυσμένα τα δεδομένα της συσκευής που έχετε χάσει και να εκτελέσετε πολλές άλλες λειτουργίες ασφαλείας.

#### Κρατήστε σημειώσεις

Η λειτουργία "Κρατήστε σημειώσεις" σας επιτρέπει να δημιουργείτε, να διαχειρίζεστε και να έχετε πρόσβαση στις σημειώσεις σας εύκολα. Σημειώστε τις ιδέες σας, τις λίστες εργασιών και τις σημαντικές υπενθυμίσεις με ευκολία.

# 4 Ρυθμίσεις.....ο

Για να μεταβείτε στις Ρυθμίσεις, πατήστε 🚺 από την αρχική οθόνη.

Επίσης, μπορείτε να σύρετε προς τα κάτω από τον πίνακα ειδοποιήσεων και πατήστε

## 4.1 Wi-Fi

Μπορείτε να συνδεθείτε στο Internet όταν το τηλέφωνο σας βρίσκεται εντός της εμβέλειας ενός ασύρματου δικτύου. Μπορείτε να χρησιμοποιήσετε στο τηλέφωνο σας τη δυνατότητα Wi-Fi ακόμη και χωρίς να έχετε τοποθετήσει κάρτα SIM.

#### Ενεργοποίηση της δυνατότητας Wi-Fi και σύνδεση σε ασύρματο δίκτυο

- Πατήστε Ρυθμίσεις > Wi-Fi.
- Ενεργοποίηση 🕖
- Αφού ενεργοποιηθεί το Wi-Fi, εμφανίζονται τα δίκτυα Wi-Fi που εντοπίστηκαν.
- Πατήστε ένα δίκτυο Wi-Fi για να συνδεθείτε. Εάν το δίκτυο που επιλέξατε είναι ασφαλές, θα σας ζητηθεί να εισάγετε έναν κωδικό πρόσβασης ή άλλα διαπιστευτήρια (μπορείτε να επικοινωνήσετε με τον πάροχο δικτύου σας για περισσότερες λεπτομέρειες). Όταν τελειώσετε, αγγίξτε την επιλογή Σύνδεση.

#### Για την προσθήκη δικτύου Wi-Fi

Όταν το Wi-Fi είναι ενεργό, μπορείτε να προσθέσετε νέα δίκτυα Wi-Fi ανάλογα με τις προτιμήσεις σας.

- Πατήστε Ρυθμίσεις > Wi-Fi > Προσθήκη δικτύου.
- Εισάγετε το όνομα του δικτύου και τις υπόλοιπες απαιτούμενες πληροφορίες.
- Αγγίξτε **ΣΥΝΔΕΣΗ**.

#### Κατάργηση δικτύου Wi-Fi

Με τα ακόλουθα βήματα μπορείτε να αποκλείσετε τη σύνδεση σε δίκτυα που δεν επιθυμείτε πλέον να χρησιμοποιήσετε.

- Ενεργοποιήστε το Wi-Fi, αν δεν είναι ήδη ενεργό.
- Στην οθόνη Wi-Fi, πατήστε το όνομα του αποθηκευμένου δικτύου.

• Πατήστε ΔΙΑΓΡΑΦΗ στο παράθυρο διαλόγου που θα ανοίξει.

# 4.2 Bluetooth

To Bluetooth είναι μια τεχνολογία ασύρματης επικοινωνίας μικρής εμβέλειας που μπορείτε να χρησιμοποιήσετε για την ανταλλαγή δεδομένων ή για τη σύνδεση με άλλες συσκευές Bluetooth για διάφορες χρήσεις.

#### Για την ενεργοποίηση του Bluetooth

- Πατήστε Ρυθμίσεις > Bluetooth.
- Ενεργοποίηση 🕖.

Το όνομα της συσκευής σας θα εμφανιστεί στην οθόνη.

### Για να μετονομάσετε τη συσκευή σας

- Πατήστε Ρυθμίσεις > Bluetooth.
- Πατήστε Όνομα συσκευής.
- Εισαγάγετε ένα όνομα και πατήστε ΜΕΤΟΝΟΜΑΣΙΑ για επιβεβαίωση.

### Για τη δημιουργία ζεύγους/σύνδεση του τηλεφώνου σας με συσκευή Bluetooth

Για την ανταλλαγή δεδομένων με κάποια άλλη συσκευή, θα πρέπει να ενεργοποιήσετε το Bluetooth και να αντιστοιχίσετε το τηλέφωνο με τη συσκευή Bluetooth με την οποία θέλετε να κάνετε ανταλλαγή δεδομένων.

- Πατήστε Ρυθμίσεις > Συνδεδεμένες συσκευές> + Σύζευξη νέας συσκευής.
- Πατήστε μια συσκευή Bluetooth με την οποία θέλετε να γίνει η σύζευξη του τηλεφώνου σας από τη λίστα.
- Στο παράθυρο διαλόγου που εμφανίζεται, πατήστε **ΣΥΖΕΥΞΗ** για επιβεβαίωση.
- Εάν η αντιστοίχιση ολοκληρωθεί με επιτυχία, το τηλέφωνο σας συνδέεται με τη συσκευή.

#### Γία να καταργήσετε τη σύζευξη από τη συσκευή Bluetooth

- Πατήστε 🐼 δίπλα από τη συσκευή της οποίας θέλετε να καταργήσετε τη σύζευξη.
- Πατήστε την επιλογή **ΔΙΑΓΡΑΦΗ ΑΠΟ ΤΗ ΜΝΗΜΗ** για επιβεβαίωση.

# **4.3** Δίκτυο & Internet

Μεταβείτε στις **Ρυθμίσεις > Δίκτυο και διαδίκτυο > SIM 1 > Λειτουργία περιαγωγής** για να ενεργοποιήσετε την περιαγωγή δεδομένων, να ορίσετε τον προτιμώμενο τύπο δικτύου, να ελέγξετε τη σύνδεση δικτύου που χρησιμοποιείτε ή να δημιουργήσετε ένα νέο σημείο πρόσβασης κ.λπ.

### Κάρτες SIM<sup>(1)</sup>

Πατήστε για να επιλέξετε SIM 1 ή SIM 2 για να συνδεθείτε σε ένα δίκτυο, να πραγματοποιήσετε κλήσεις και να στείλετε μηνύματα SMS.

# 4.4 Συνδέσεις

### Λειτουργία πτήσης

Ενεργοποιήστε τη **Λειτουργία πτήσης** για την ταυτόχρονη απενεργοποίηση όλων των ασύρματων συνδέσεων, μεταξύ των οποίων το Wi-Fi, το Bluetooth και άλλα.

### Hotspot & tethering

Για να μοιραστείτε τη σύνδεση δεδομένων του τηλεφώνου σας μέσω Wi-Fi, Bluetooth και USB ή ως hotspot για κινητά, μεταβείτε στις **Ρυθμίσεις** > **Συνδέσεις** > **Ηotspot & tethering** για να ενεργοποιήσετε αυτές τις λειτουργίες.

#### Για μετονομασία ή ασφάλιση του φορητού hotspot

Όταν είναι ενεργοποιημένο το φορητό hotspot, μπορείτε να μετονομάσετε το δίκτυο Wi-Fi (SSID) του τηλεφώνου σας και να ασφαλίσετε το δίκτυο Wi-Fi.

- Πατήστε Ρυθμίσεις > Συνδέσεις > Hotspot & tethering > Hotspot για κινητά.
- Πατήστε το όνομα του Hotspot για να μετονομάσετε το SSID δικτύου ή να ορίσετε την ασφάλεια του δικτύου σας.
- Πατήστε **ΟΚ**.

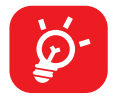

Οι παραπάνω λειτουργίες ενδέχεται να επιφέρουν επιπλέον χρεώσεις δικτύου από τον πάροχο δικτύου σας. Σε περιοχές όπου ισχύει η υπηρεσία περιαγωγής ενδέχεται, επίσης, να υπάρχουν πρόσθετες χρεώσεις.

### Χρήση δεδομένων

Την πρώτη φορά που θα ενεργοποιήσετε το τηλέφωνο σας με μια κάρτα SIM, το τηλέφωνο θα ρυθμίσει αυτόματα την υπηρεσία δικτύου: 2G, 3G, ή 4G.

Εάν το δίκτυο δεν είναι συνδεδεμένο, μπορείτε να ενεργοποιήσετε τα δεδομένα κινητής τηλεφωνίας στις **Ρυθμίσεις > Συνδέσεις > Χρήση δεδομένων**.

#### Εξοικονόμηση δεδομένων

Με την ενεργοποίηση της επιλογής "Εξοικονόμηση δεδομένων" μπορείτε να μειώσετε τη χρήση των δεδομένων, εμποδίζοντας ορισμένες εφαρμογές να στέλνουν ή να λαμβάνουν δεδομένα στο παρασκήνιο.

#### Δεδομένα κινητής τηλεφωνίας

Εάν δεν χρειάζεται να μεταδώσετε δεδομένα σε δίκτυα κινητής τηλεφωνίας, απενεργοποιήστε τα **Δεδομένα κινητής τηλεφωνίας** για να αποφύγετε τυχόν σημαντικές χρεώσεις για τη χρήση δεδομένων σε τοπικά δίκτυα κινητής τηλεφωνίας, ιδιαίτερα εάν δεν έχετε πρόγραμμα δεδομένων κινητής τηλεφωνίας.

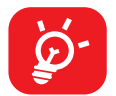

Η χρήση δεδομένων μετριέται από το τηλέφωνο σας και η εταιρεία κινητής τηλεφωνίας σας μπορεί να πραγματοποιεί διαφορετική μέτρηση.

### VPN

Τα εικονικά απόρρητα δίκτυα (VPN) σας επιτρέπουν τη σύνδεση στους πόρους κάποιου ασφαλούς τοπικού δικτύου, εκτός του εν λόγω δικτύου. Τα VPN αναπτύσσονται συνήθως από εταιρείες, σχολεία και άλλα ιδρύματα ώστε οι χρήστες τους να μπορούν να έχουν πρόσβαση στους πόρους τοπικού δικτύου όταν βρίσκονται εκτός δικτύου ή όταν συνδέονται σε ασύρματο δίκτυο.

#### Για την προσθήκη VPN

- Πατήστε Ρυθμίσεις > Συνδέσεις > VPN και μετά πατήστε ---.
- Στην οθόνη που ανοίγει, ακολουθήστε τις οδηγίες του διαχειριστή του δικτύου σας για τη διαμόρφωση κάθε στοιχείου των ρυθμίσεων VPN.
- Πατήστε **ΑΠΟΘΗΚΕΥΣΗ**.

Το VPN προστίθεται στη λίστα της οθόνης ρυθμίσεων VPN.

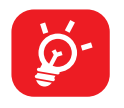

Πριν προσθέσετε ένα VPN, θα πρέπει να ορίσετε ένα κλείδωμα οθόνης για το τηλέφωνό σας.

#### Για σύνδεση/αποσύνδεση δικτύου από VPN

Για τη σύνδεση σε VPN:

- Πατήστε Ρυθμίσεις > Συνδέσεις > VPN.
- Εμφανίζονται τα VPN που έχετε καταχωρήσει. Αγγίξτε το VPN με το οποίο θέλετε να συνδεθείτε.
- Στο παράθυρο διαλόγου που ανοίγει, εισάγετε οποιαδήποτε διαπιστευτήρια σας ζητηθούν και αγγίξτε την επιλογή ΣΥΝΔΕΣΗ.

Για να αποσυνδεθείτε από ένα VPN:

 Πατήστε το VPN από το οποίο θέλετε να αποσυνδεθείτε. Στο παράθυρο διαλόγου που θα ανοίξει, πατήστε το πλήκτρο ΑΠΟΣΥΝΔΕΣΗ.

### Για επεξεργασία/διαγραφή VPN

Για την επεξεργασία VPN:

- Πατήστε Ρυθμίσεις > Συνδέσεις > VPN.
- Εμφανίζονται τα VPN που έχετε καταχωρήσει. Πατήστε το εικονίδιο 🗱 δίπλα στο VPN που θέλετε να επεξεργαστείτε.
- Μετά την επεξεργασία, αγγίξτε την επιλογή ΑΠΟΘΗΚΕΥΣΗ.

Για διαγραφή ενός VPN:

 Πατήστε το εικονίδιο 🗱 δίπλα στο επιλεγμένο VPN και, στη συνέχεια πατήστε ΔΙΑΓΡΑΦΗ για να το διαγράψετε.

### Ιδιωτικό DNS

Αγγίξτε για να επιλέξετε λειτουργία ιδιωτικού DNS.

### NFC

Ενεργοποιήστε το 🕖 για να ενεργοποιήσετε το NFC.

Αυτή η λειτουργία επιτρέπει την ανταλλαγή δεδομένων όταν το τηλέφωνο αγγίζει κάποια άλλη συσκευή.

### Cast

Μπορείτε να χρησιμοποιήσετε το Cast για να προβάλετε την οθόνη της συσκευής σας στην τηλεόρασή σας και να εμφανίσετε περιεχόμενο από τηλεοπτικές εκπομπές, ταινίες, φωτογραφίες, παιχνίδια και ιστότοπους από υποστηριζόμενες εφαρμογές.

### Σύνδεση USB

Με το καλώδιο USB, μπορείτε να φορτίσετε τη συσκευή σας, να μεταφέρετε αρχεία ή φωτογραφίες (MTP/PTP) μεταξύ του τηλεφώνου και του υπολογιστή σας.

#### Για να συνδέσετε το τηλέφωνο σας με τον υπολογιστή

- Χρησιμοποιήστε το καλώδιο USB που συνοδεύει το τηλέφωνο σας για να συνδέσετε το τηλέφωνο με μια θύρα USB στον υπολογιστή σας. Θα δείτε μια ειδοποίηση ότι η θύρα USB έχει συνδεθεί.
- Ανοίξτε τον πίνακα ειδοποιήσεων και επιλέξτε τον τρόπο με τον οποίο θέλετε να μεταφέρετε αρχεία ή πατήστε Ρυθμίσεις > Συνδέσεις > USB για να επιλέξετε.
   Από προεπιλογή, είναι επιλεγμένη η επιλογή Φόρτιση αυτής της συσκευής.

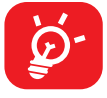

Πριν χρησιμοποιήσετε το MTP, βεβαιωθείτε ότι έχει εγκατασταθεί το πρόγραμμα οδήγησης (Windows Media Player 11 ή μεταγενέστερη έκδοση).

### Εκτύπωση

Πατήστε **Εκτύπωση** για να ενεργοποιήσετε τις **υπηρεσίες εκτύπωσης.** Μπορείτε να επιλέξετε την **προεπιλεγμένη υπηρεσία εκτύπωσης** .

### Chromebook

Μπορείτε να συνδέσετε το τηλέφωνό σας σε ένα Chromebook για άμεση πρόσβαση στα δεδομένα του τηλεφώνου σας στον υπολογιστή.

### Κοινοποίηση κοντά

Κοινοποίηση αρχείων με συσκευές που είναι κοντά.

### Android στο αυτοκίνητο

To Android στο αυτοκίνητο επιτρέπει τον έλεγχο πολλών από τις λειτουργίες που είναι διαθέσιμες στο τηλέφωνό σας μέσω της κεντρικής οθόνης του αυτοκινήτου.

# 4.5 Αρχική οθόνη & κλειδωμένη οθόνη

Με αυτό το μενού, μπορείτε να ορίσετε τις εφαρμογές αρχικής οθόνης, να επιλέξετε τις αγαπημένες σας ταπετσαρίες, στυλ θεμάτων, κλπ.

# 4.6 Οθόνη

### Επίπεδο φωτεινότητας

Ρύθμιση της φωτεινότητας της οθόνης χειροκίνητα.

### Σκούρο θέμα

Ο κενός χώρος στην οθόνη σας θα γίνει μαύρος σε αυτή τη λειτουργία, κάτι που κάνει ευκολότερο να κοιτάτε την οθόνη σας ή να διαβάζετε σε χαμηλό φωτισμό.

### Λειτουργίας άνεσης ματιών

Η **λειτουργία άνεσης ματιών** μπορεί να μειώσει αποτελεσματικά το μπλε φως και να ρυθμίσει τη θερμοκρασία χρώματος για να απαλύνει την κόπωση των ματιών. Μπορείτε επίσης να δημιουργήσετε ένα προσαρμοσμένο πρόγραμμα για να το ενεργοποιήσετε.

### Αδράνεια

Ορισμός χρόνου ενεργοποίησης αδράνειας.

### Λειτουργία χρώματος & θερμοκρασία

Αλλάζει την οθόνη σε ζωντανή, φυσική ή προηγμένη με βάση το περιεχόμενο.

### Ρυθμός ανανέωσης

Επιλέγει το ρυθμό ανανέωσης της οθόνης. Όταν έχει οριστεί υψηλός ρυθμός ανανέωσης, η κύλιση στην οθόνη θα είναι πιο ομαλή. Όταν επιλέγετε έναν τυπικό ρυθμό ανανέωσης, μπορείτε να χρησιμοποιήσετε την μπαταρία για μεγαλύτερο χρονικό διάστημα.

### Μέγεθος και κείμενο οθόνης

Μπορείτε να ρυθμίσετε χειροκίνητα τη γραμματοσειρά και το μέγεθος προβολής.

### Αυτόματη περιστροφή οθόνης

Επιλέξετε εάν θα γίνεται αυτόματη περιστροφή της οθόνης ή όχι.

### Γραμμή κατάστασης & εγκοπή

Μπορείτε να ορίσετε το στυλ της γραμμής κατάστασης, να επιλέξετε εάν τα εικονίδια ειδοποίησης θα διπλώνουν και πώς θα εμφανίζεται η στάθμη της μπαταρίας.

Ενεργοποιήστε την εγκοπή για εφαρμογές πλήρους οθόνης ώστε να έχετε την καλύτερη εμπειρία στο τηλέφωνό σας.

# 4.7 NXTVISION

### Βελτιστοποίηση εικόνας

Βελτιώνει αυτόματα την αντίθεση της εικόνας, την ευκρίνεια και τις σκοτεινές λεπτομέρειες.

### Βελτίωση βίντεο

Βελτιώνει το χρώμα, την αντίθεση και το βάθος λεπτομέρειας του βίντεο για να προσφέρει μια οπτική εμπειρία κινηματογραφικού επιπέδου.

### Βελτίωση παιχνιδιού

Βελτιώνει τη λεπτομέρεια των σκιών και βελτιώνει τα συνολικά γραφικά του παιχνιδιού.

### Λειτουργία ανάγνωσης

Βελτιστοποιεί την απεικόνιση της οθόνης για να κάνει την εμπειρία ανάγνωσης τόσο άνετη όσο και στα πραγματικά βιβλία.

### Λειτουργίας άνεσης ματιών

Φιλτράρει το μπλε φως και ρυθμίζει τη θερμοκρασία χρώματος της οθόνης σας για να μειώσει την καταπόνηση των ματιών.

### Λειτουργία χρώματος & θερμοκρασία

Με αυτό το μενού, μπορείτε να αλλάξετε την εμφάνιση της εικόνας με βάση το προβαλλόμενο περιεχόμενο, για παράδειγμα Έντονη, Φύση κ.λπ.

# 4.8 Ήχος και δόνηση

Χρησιμοποιήστε τις Ρυθμίσεις ήχου για τη διαμόρφωση πολλών παραμέτρων ήχου κλήσης, της μουσικής και άλλων ηχητικών ρυθμίσεων.

### Ήχος κλήσης τηλεφώνου

**Ο Ήχος κλήσης τηλεφώνου** προσφέρει επιλογές για να επιλέξετε και να εξατομικεύσετε τον ήχο που παίζει όταν λαμβάνετε μια τηλεφωνική κλήση.

Μπορείτε να επιλέξετε έναν προεγκατεστημένο ήχο κλήσης που συνοδεύει το τηλέφωνό σας ή να χρησιμοποιήσετε έναν προσαρμοσμένο ήχο κλήσης που έχετε κατεβάσει ή αποθηκεύσει στο τηλέφωνό σας.

### Ήχος ειδοποίησης

Ορίστε τον προεπιλεγμένο ήχο για τις ειδοποιήσεις.

### Ήχος κλήσης αφύπνισης

Για τη ρύθμιση του ήχου κλήσης της αφύπνισης.

### Δόνηση & απτική λειτουργία

Αυτό το μενού παρέχει επιλογές για τον έλεγχο των μοτίβων δόνησης, της έντασης και της απτικής ανάδρασης για διάφορα συμβάντα και αλληλεπιδράσεις του συστήματος.

### Ζωντανοί υπότιτλοι

Ανιχνεύει την ομιλία στη συσκευή σας και δημιουργεί αυτόματα υπότιτλους. Μπορείτε να ενεργοποιήσετε αυτή τη λειτουργία ακολουθώντας τις οδηγίες στη συσκευή σας.

### Μην ενοχλείτε

Αν δεν θέλετε να σας ενοχλεί το τηλέφωνο ή οι ήχοι μηνυμάτων κατά τη διάρκεια της εργασίας ή της ανάπαυσης, μπορείτε να ρυθμίσετε τη λειτουργία **Μην** ενοχλείτε.

Σύρετε προς τα κάτω τη γραμμή κατάστασης δύο φορές για πρόσβαση στον πίνακα Γρήγορων ρυθμίσεων και πατήστε 🚫 για να ενεργοποιήσετε τη λειτουργία Μην ενοχλείτε.

#### Λειτουργία ακουστικών

Ο ήχος κλήσης θα ακουστεί μόνο από τα ακουστικά εάν είναι συνδεδεμένα.

### Περισσότερες ρυθμίσεις ήχου

Ορίστε τους ήχους κλήσης, τους ήχους κλειδώματος της οθόνης, τους ήχους αφής κλπ.

## 4.9 Ειδοποιήσεις

Στο μενού **Ειδοποιήσεις**, μπορείτε να ρυθμίσετε εάν θα αποκλείονται οι ειδοποιήσεις από αυτήν την εφαρμογή, εάν θα γίνεται απόκρυψη του ευαίσθητου περιεχομένου κ.λπ.

## 4.10 Πλήκτρα & χειρονομίες

### Πλοήγηση συστήματος

Επιλέξτε τη διάταξη του κουμπιού πλοήγησης αγαπημένων.

### Χειρονομίες

Μπορείτε να ορίσετε ορισμένες χειρονομίες για βολική χρήση, όπως στιγμιότυπο οθόνης με 3 δάχτυλα ή σήκωμα για αφύπνιση.

### Πλήκτρο ενεργοποίησης

Το πλήκτρο ενεργοποίησης του τηλεφώνου σας διαθέτει πολλαπλές συντομεύσεις. Όπως για παράδειγμα διπλό κλικ για να ανοίξετε αμέσως το μενού της κάμερας, πάτημα για να διακόψετε γρήγορα τις κλήσεις, παρατεταμένο πάτημα για πρόσβαση στο μενού λειτουργίας ή στον ψηφιακό βοηθό. Ενεργοποιήστε το για να ενεργοποιήσετε αυτές τις λειτουργίες.

# 4.11 Προηγμένες λειτουργίες

### Εργαλείο εγγραφής οθόνης

Ρυθμίστε την ανάλυση βίντεο, τον ήχο κ.λπ. Για να χρησιμοποιήσετε το Εργαλείο εγγραφής οθόνης, σύρετε προς τα κάτω τη γραμμή κατάστασης δύο φορές για να αποκτήσετε πρόσβαση στον πίνακα Γρήγορων ρυθμίσεων και πατήστε μετά σύρετε μέχρι τον πίνακα γρήγορων ρυθμίσεων, βγείτε από την οθόνη επεξεργασίας και αγγίξτε τον νέο τίτλο που προστέθηκε.

### Ψάχνετε άλλες ρυθμίσεις;

Η Πλοήγηση συστήματος κάτω από αυτό το μενού σας επιτρέπει να προσαρμόσετε τον τρόπο με τον οποίο αλληλεπιδράτε με τη διεπαφή χρήστη της συσκευής σας. Προσφέρει δυνατότητες επιλογής μεταξύ διαφορετικών μεθόδων πλοήγησης, όπως χειρονομίες, κουμπιά.

## 4.12 Smart Manager

O Smart Manager εξασφαλίζει ότι το τηλέφωνό σας λειτουργεί με τον καλύτερο δυνατό τρόπο, σαρώνοντας και βελτιστοποιώντας αυτόματα τα δεδομένα χρήσης για τη διατήρηση της στάθμης της μπαταρίας, τη διαχείριση του χώρου αποθήκευσης και την προστασία από απειλές κατά της ασφάλειας.

Ο περιορισμός των εφαρμογών αυτόματης εκκίνησης μπορεί να κάνει το σύστημα να λειτουργεί γρηγορότερα και να παρατείνει τη διάρκεια ζωής της μπαταρίας.

Μπορείτε επίσης να κάνετε μερικές χειροκίνητες ρυθμίσεις για περαιτέρω βελτιστοποίηση.

# 4.13 Τοποθεσία

Πατήστε για να ορίσετε εάν θα επιτρέπεται σε μια εφαρμογή να έχει πρόσβαση στην τοποθεσία της συσκευής σας. Μπορείτε να ορίσετε αν θα επιτρέπεται συνεχής πρόσβαση ή μόνο κατά τη χρήση της εφαρμογής.

## 4.14 Ασφάλεια & απόρρητο

### Ασφάλεια εφαρμογών

To Play Protect ελέγχει τακτικά τις εφαρμογές και τη συσκευή σας για επιβλαβή λειτουργία. Θα ειδοποιηθείτε για τυχόν κινδύνους ασφαλείας που θα εντοπιστούν.

### Ξεκλείδωμα συσκευής

#### Κλείδωμα οθόνης

Επιλέξτε μία μέθοδο όπως σάρωση, Μοτίβο, PIN ή Κωδικός πρόσβασης για να ξεκλειδώσετε την οθόνη.

#### Ξεκλείδωμα προσώπου

**Το ξεκλείδωμα προσώπου** σάς επιτρέπει να ξεκλειδώνετε τη συσκευή σας με το πρόσωπό σας. Ρυθμίστε το σύμφωνα με τα βήματα που εμφανίζονται στην οθόνη.

Βεβαιωθείτε ότι κοιτάτε την οθόνη του τηλεφώνου όταν χρησιμοποιείτε αναγνώριση προσώπου.

**ΣΗΜΕΙΩΣΗ:** Πρέπει να ορίσετε ένα πρότυπο, έναν κωδικό ΡΙΝ ή έναν κωδικό πρόσβασης πριν χρησιμοποιήσετε το ξεκλείδωμα με το πρόσωπο.

#### Ασφάλεια λογαριασμού

Η προσθήκη ενός λογαριασμού Google ενισχύει τη συνολική ασφάλεια του λογαριασμού και εξασφαλίζει πρόσθετα επίπεδα προστασίας για τη συσκευή σας.

#### Εντοπιστές συσκευών

Οι εντοπιστές συσκευής σας βοηθούν να εντοπίσετε αυτή τη συσκευή εξ αποστάσεως. αν χάσετε αυτή τη συσκευή, σας βοηθά επίσης να διατηρήσετε τα δεδομένα σας ασφαλή.

### Σύστημα και ενημερώσεις

Η προσθήκη ενός λογαριασμού Google ενισχύει τη συνολική ασφάλεια του λογαριασμού και εξασφαλίζει πρόσθετα επίπεδα προστασίας για τη συσκευή σας.

### Απόρρητο

Το μενού **Απόρρητο** προσφέρει βασικές λειτουργίες για την προστασία των προσωπικών σας πληροφοριών και τον έλεγχο των ρυθμίσεων απορρήτου. Ρυθμίστε τις άδειες χρήσης της εφαρμογής για να ελέγχετε την πρόσβαση σε δεδομένα, να ενεργοποιείτε ή να απενεργοποιείτε τις υπηρεσίες τοποθεσίας για μεγαλύτερη προστασία του απορρήτου και να προσαρμόζετε τις ρυθμίσεις απορρήτου σύμφωνα με τις προτιμήσεις σας. Ελέγχετε και προσαρμόζετε τακτικά τις ρυθμίσεις σε αυτό το μενού για να διασφαλίσετε την προστασία των προσωπικών σας πληροφοριών και για να απολαμβάνετε μια ασφαλή και ιδιωτική εμπειρία στο τηλέφωνό σας.

### Άλλες ρυθμίσεις

Υπάρχουν περισσότερες ρυθμίσεις ασφαλείας και απορρήτου διαθέσιμες σε αυτό το μενού.

## 4.15 Ασφάλεια & έκτακτη ανάγκη

Για προστασία σε περίπτωση έκτακτης ανάγκης, μπορείτε να ορίσετε εκ των προτέρων πληροφορίες έκτακτης ανάγκης, όπως ιατρικές πληροφορίες και επαφές έκτακτης ανάγκης. Μπορείτε επίσης να χρησιμοποιήσετε SOS ή να ενεργοποιήσετε τις ειδοποιήσεις τοποθεσίας και τις ασύρματες ειδοποιήσεις έκτακτης ανάγκης.

# 4.16 Εφαρμογές

Πατήστε για να προβάλλετε λεπτομέρειες σχετικά με τις εφαρμογές που είναι εγκατεστημένες στο τηλέφωνο σας, ώστε να διαχειρίζεστε τη χρήση δεδομένων τους ή να επιβάλλετε το κλείσιμό τους.

# 4.17 Χώρος αποθήκευσης

Επιλέξτε **Ρυθμίσεις > Χώρος αποθήκευσης** για να ελέγξετε τη χρήση του χώρου αποθήκευσης και, εάν χρειάζεται, να ελευθερώσετε περισσότερο χώρο.

# 4.18 Λογαριασμοί

Αγγίξτε για την προσθήκη, κατάργηση και διαχείριση των λογαριασμών email και άλλων υποστηριζόμενων λογαριασμών. Μπορείτε επίσης να χρησιμοποιήσετε αυτές τις ρυθμίσεις για να ελέγξετε τις επιλογές για το πώς όλες οι εφαρμογές στέλνουν, λαμβάνουν και συγχρονίζουν δεδομένα, π.χ. αν αυτό γίνεται αυτόματα, σύμφωνα με ένα πρόγραμμα για κάθε εφαρμογή ή καθόλου.

Αγγίξτε Προσθήκη λογαριασμού για να προσθέσετε ένα λογαριασμό για την επιλεγμένη εφαρμογή.

# 4.19 Ψηφιακή ευημερία και γονικός έλεγχος

Σε αυτό το μενού μπορείτε να βρείτε πόσο χρόνο έχετε ξοδέψει στο τηλέφωνο, ακόμη και σε κάθε εφαρμογή. Μπορείτε να προσαρμόσετε το χρονικό όριο για τη χρήση του τηλεφώνου για να εξασφαλίσετε μια υγιή και ισορροπημένη ζωή.

Επιπλέον, οι γονείς μπορούν να περιορίσουν το χρόνο χρήσης των παιδιών και να διαχειριστούν τις συνήθειες περιήγησής τους.

# 4.20 Google

Αγγίξτε για να διαμορφώσετε το λογαριασμό σας Google και τις ρυθμίσεις υπηρεσιών.

# 4.21 Προσβασιμότητα

Χρησιμοποιήστε τις ρυθμίσεις Προσβασιμότητας για τη διαμόρφωση τυχόν πρόσθετων προσβασιμότητας που έχετε εγκαταστήσει στο τηλέφωνο σας.

# 4.22 Σύστημα

### Πληροφορίες τηλεφώνου

Το μενού παρέχει βασικές πληροφορίες σχετικά με το υλικό, το λογισμικό και τις λεπτομέρειες του συστήματος του τηλεφώνου σας. Σε αυτό το μενού, μπορείτε να έχετε πρόσβαση σε σημαντικές πληροφορίες, όπως το μοντέλο της συσκευής, την έκδοση του λειτουργικού συστήματος και τις προδιαγραφές υλικού. Επιπλέον, μπορείτε να δείτε νομικές πληροφορίες, πολιτική απορρήτου και άλλα.

### Ενημέρωση συστήματος

Εάν θέλετε να ενημερώσετε το σύστημα, πατήστε **ΕΛΕΓΧΟΣ ΓΙΑ ΕΝΗΜΕΡΩΣΕΙΣ** (ανατρέξτε στην ενότητα"5 Αξιοποίηση του τηλεφώνου σας > Αναθάθμιση FOTA").

### Ενημέρωση εφαρμογών

Ελέγξτε τις πληροφορίες ενημέρωσης της εφαρμογής.

### Γλώσσα

Επιλέξτε τη γλώσσα που θέλετε να χρησιμοποιήσετε. Εάν η γλώσσα δεν περιλαμβάνεται στη λίστα, πατήστε Προσθήκη γλώσσας και στη συνέχεια, εντοπίστε και πατήστε τη γλώσσα για να την προσθέσετε στη λίστα.

### Πληκτρολόγιο

Πατήστε για να διαμορφώσετε το πληκτρολόγιο της οθόνης, να βελτιώσετε την ακρίβεια με τις λειτουργίες αυτόματης διόρθωσης και να ρυθμίσετε την ταχύτητα του δείκτη ανάλογα με τις προτιμήσεις σας.

### Ημερομηνία & ώρα

Χρησιμοποιήστε τις ρυθμίσεις Ώρας και ημερομηνίας για την προσαρμογή των προτιμήσεών σας σχετικά με την εμφάνιση της ώρας και της ημερομηνίας.

### Δημιουργία αντιγράφων ασφαλείας

Ενεργοποιήστε το διακόπτη **γ**ια δημιουργία αντιγράφων ασφαλείας των ρυθμίσεων του τηλεφώνου σας και άλλων δεδομένων εφαρμογών στους διακομιστές της Google. Εάν αντικαταστήσετε το τηλέφωνο σας, οι ρυθμίσεις και τα δεδομένα που έχετε προσθέσει στο αντίγραφο ασφαλείας θα ανακτηθούν στο νέο τηλέφωνο μόλις συνδεθείτε στο λογαριασμό σας Google.

### Επαναφορά επιλογών

Πατήστε για να επαναφέρετε όλες τις ρυθμίσεις δικτύου, bluetooth & Wi-Fi και τις προτιμήσεις εφαρμογών. Δεν θα χάσετε τα δεδομένα σας με αυτές τις ρυθμίσεις.

Εάν επιλέξετε Διαγραφή όλων των δεδομένων (επαναφορά εργοστασιακών ρυθμίσεων) θα διαγραφούν όλα τα δεδομένα στον εσωτερικό αποθηκευτικό χώρο του τηλεφώνου σας. Δημιουργήστε αντίγραφα ασφαλείας των δεδομένων σας πριν από την επαναφορά.

### Κανονισμοί και ασφάλεια

Πατήστε για να δείτε τις πληροφορίες για το προϊόν, όπως το μοντέλο προϊόντος, το όνομα/διεύθυνση κατασκευαστή, το IMEI, την αναφορά CU, το αναγνωριστικό δήλωσης Bluetooth, κ.λπ.

### Πρόγραμμα βελτίωσης εμπειρίας χρήστη

Πατήστε για να συμμετάσχετε στο Πρόγραμμα βελτίωσης της εμπειρίας χρήστη, για να συνεχίσουμε να βελτιώνουμε το σχεδιασμό προϊόντων και τη συνολική εμπειρία χρήστη.

# 5 Αξιοποίηση του τηλεφώνου σας

### Αναβάθμιση FOTA

Χρησιμοποιήστε το εργαλείο αναβάθμισης FOTA (Firmware Over The Air - αναβάθμιση λογισμικού ασύρματα) για να ενημερώσετε το λογισμικό του τηλεφώνου σας.

Για να αποκτήσετε πρόσβαση στις ενημερώσεις, από τη λίστα εφαρμογών, πατήστε **Ρυθμίσεις > Σύστημα > Ενημέρωση συστήματος**. Πριν πραγματοποιήσετε αναζήτηση για ενημερώσεις, ενεργοποιήστε τη σύνδεση δεδομένων ή συνδεθείτε μέσω Wi-Fi.

Με το Wi-Fi ενεργοποιημένο, το σύστημα είναι σε θέση να ανακαλύψει αν υπάρχει διαθέσιμη νέα έκδοση υλικολογισμικού και, στην περίπτωση αυτή, να αρχίσει να κάνει λήψη αυτόματα. Όταν ολοκληρωθεί, ένα αναδυόμενος παράθυρο διαλόγου θα σας δώσει τη δυνατότητα να ενημερώσετε το τηλέφωνό σας τώρα ή αργότερα.

Εάν είναι απενεργοποιημένη η επιλογή Ρυθμίσεις > Σύστημα > Ενημερώσεις συστήματος > > > Ρυθμίσεις ενημέρωσης > Αυτόματη ενημέρωση θα εμφανιστεί ένα αναδυόμενο παράθυρο διαλόγου που θα σας ρωτάει αν θέλετε να κάνετε λήψη μιας νέας έκδοσης υλικολογισμικού την οποία ανακάλυψε το τηλέφωνο ή αν θέλετε να το αγνοήσετε.

Αν έχετε σύνδεση μέσω του δικτύου κινητής τηλεφωνίας, θα λάβετε μια ειδοποίηση που θα εμφανιστεί στη γραμμή κατάστασης.

Κατά τη λήψη ή την ενημέρωση FOTA, μην αλλάξετε την προεπιλεγμένη θέση του χώρου αποθήκευσης, για να αποφύγετε τυχόν σφάλματα κατά τον εντοπισμό των σωστών πακέτων ενημέρωσης.

# 6 Αντιμετώπιση προβλημάτων

Προτού επικοινωνήσετε με το κέντρο εξυπηρέτησης, δείτε ορισμένες οδηγίες που θα σας βοηθήσουν να αντιμετωπίσετε τυχόν προβλήματα της συσκευής σας:

- Για τη βέλτιστη λειτουργία, φορτίστε πλήρως την μπαταρία.
- Για τη βελτίωση της απόδοσης του τηλεφώνου, καταργήστε αρχεία ή εφαρμογές που δεν χρειάζεστε από το τηλέφωνο σας.
- Ενημερώστε το λογισμικό του τηλεφώνου σας από το μενού Ρυθμίσεις > Σύστημα > Ενημέρωση συστήματος
- Επαναφέρετε το τηλέφωνο σας μέσω του μενού Ρυθμίσεις > Σύστημα > Επαναφορά > Διαγραφή όλων των δεδομένων (επαναφορά εργοστασιακών δεδομένων). Μια άλλη μέθοδος είναι να κρατήσετε πατημένα και ταυτόχρονα τα πλήκτρα Ενεργοποίηση και Αύξηση έντασης όταν το τηλέφωνο σας είναι απενεργοποιημένο. Αφήστε το πλήκτρο λειτουργίας όταν η συσκευή δονείται και, στη συνέχεια, επιλέξτε Διαγραφή δεδομένων / εργοστασιακή επαναφορά > Εργοστασιακή επαναφορά δεδομένων για να γίνει επαναφορά. Όλα τα δεδομένα του τηλεφώνου θα χαθούν οριστικά. Σας συνιστούμε ανεπιφύλακτα να δημιουργήσετε αντίγραφο ασφαλείας όλων των δεδομένων του τηλεφώνου πριν από την επαναφορά.

και να πραγματοποιήσετε τους ακόλουθους ελέγχους:

#### Το τηλέφωνό μου δεν μπορεί να σβήσει ή είναι παγωμένο

- Όταν δεν μπορείτε να ενεργοποιήσετε το τηλέφωνο, φορτίστε το για τουλάχιστον
   20 λεπτά για να βεβαιωθείτε ότι έχει την ελάχιστη ενέργεια μπαταρίας που απαιτείται. Στη συνέχεια, ενεργοποιήστε το ξανά.
- Αν το τηλέφωνο αρχίσει να επαναλαμβάνει την κινούμενη εικόνα ενεργοποίησης και δεν είναι δυνατή η πρόσβαση στο περιβάλλον χρήστη, πατήστε παρατεταμένα το πλήκτρο Ενεργοποίηση για να κάνετε επαναφορά. Αυτή η ενέργεια εξαλείφει τυχόν προβλήματα εκκίνησης του λειτουργικού συστήματος που προκαλούνται από εφαρμογές τρίτων εταιρειών.
- Εάν καμία μέθοδο δεν έχει αποτέλεσμα, επαναφέρετε το τηλέφωνο χρησιμοποιώντας τοπλήκτρο Ενεργοποίησης και Αύξησης της έντασης (πατώντας τα ταυτόχρονα). Αφήστε το πλήκτρο λειτουργίας όταν η συσκευή δονείται και, στη συνέχεια, επιλέξτε Διαγραφή δεδομένων / εργοστασιακή επαναφορά > Εργοστασιακή επαναφορά δεδομένων για να γίνει επαναφορά.

#### Το τηλέφωνό μου δεν ανταποκρίνεται για αρκετά λεπτά

- Αν το τηλέφωνο σας δεν αποκρίνεται, απενεργοποιήστε το πιέζοντας παρατεταμένα το πλήκτρο Ενεργοποίηση μέχρι να απενεργοποιηθεί και, στη συνέχεια, κάντε επανεκκίνηση.
- Αν εξακολουθεί να μην λειτουργεί, κάντε επαναφορά του τηλεφώνου.

#### Το τηλέφωνο μου κλείνει μόνο του

- Βεβαιωθείτε ότι η οθόνη είναι κλειδωμένη όταν δεν χρησιμοποιείτε το τηλέφωνο και σιγουρευτείτε ότι το πλήκτρο Ενεργοποίηση δεν πατήθηκε κατά λάθος όσο η οθόνη ήταν ξεκλειδωμένη.
- Ελέγξτε το επίπεδο φόρτισης της μπαταρίας.
- Αν εξακολουθεί να μην λειτουργεί, κάντε επαναφορά του τηλεφώνου ή ενημερώστε το λογισμικό.
- Εάν το πρόβλημα παρουσιαστεί κατά τη χρήση μιας συγκεκριμένης εφαρμογής τρίτου κατασκευαστή, βεβαιωθείτε ότι η εφαρμογή είναι συμβατή με τη συσκευή σας και την έκδοση Android. Δοκιμάστε να απεγκαταστήσετε την εφαρμογή τρίτου.

#### Το τηλέφωνο μου δεν μπορεί να φορτιστεί σωστά

- Βεβαιωθείτε ότι χρησιμοποιείτε τον φορτιστή TCL που συνοδεύει το τηλέφωνο.
- Βεβαιωθείτε ότι η μπαταρία σας δεν έχει αποφορτιστεί πλήρως. Στην περίπτωση που η μπαταρία έχει μείνει άδεια για καιρό, ενδέχεται να περάσουν περίπου 20 λεπτά μέχρι να εμφανιστεί η ένδειξη φόρτισης της μπαταρίας στην οθόνη.
- Βεβαιωθείτε ότι η φόρτιση πραγματοποιείται υπό φυσιολογικές συνθήκες 0°C (32°F) έως 45°C (113°F).
- Όταν είστε στο εξωτερικό, βεβαιωθείτε ότι η είσοδος τάσης είναι συμβατή.

#### Το τηλέφωνο μου δεν μπορεί να συνδεθεί με δίκτυο ή εμφανίζεται μήνυμα "Καμία υπηρεσία"

- Δοκιμάστε να συνδεθείτε στο δίκτυο, πηγαίνοντας σε κάποια άλλη τοποθεσία.
- Ελέγξτε εάν υπάρχει κάλυψη δικτύου από την τηλεφωνική σας εταιρεία.
- Ρωτήστε την τηλεφωνική σας εταιρεία εάν η κάρτα SIM συνεχίζει να ισχύει.
- Προσπαθήστε να συνδεθείτε αργότερα εάν το δίκτυο είναι υπερφορτωμένο.

 Προσπαθήστε να ενεργοποιήσετε τη λειτουργία "Πτήση" για λίγα δευτερόλεπτα και, στη συνέχεια, απενεργοποιήστε τη λειτουργία πτήσης.

#### Το τηλέφωνο μου δεν μπορεί να συνδεθεί στο Internet

- Βεβαιωθείτε ότι η υπηρεσία πρόσβασης στο Internet της κάρτας SIM είναι διαθέσιμη.
- Ελέγξτε τις ρυθμίσεις σύνδεσης του τηλεφώνου στο Internet.
- Βεβαιωθείτε ότι είστε σε τοποθεσία με κάλυψη δικτύου.
- Προσπαθήστε να συνδεθείτε αργότερα ή από άλλη τοποθεσία.
- Προσπαθήστε να ενεργοποιήσετε τη λειτουργία "Πτήση" για λίγα δευτερόλεπτα και, στη συνέχεια, απενεργοποιήστε τη λειτουργία πτήσης.

#### Μη έγκυρη κάρτα SIM

- Βεβαιωθείτε ότι η κάρτα SIM έχει τοποθετηθεί σωστά.
- Βεβαιωθείτε ότι το τσιπάκι της κάρτας SIM δεν έχει υποστεί ζημιές.
- Βεβαιωθείτε ότι η υπηρεσία της κάρτας SIM είναι διαθέσιμη.

Το τηλέφωνο μου δεν μπορεί να πραγματοποιήσει εξερχόμενες κλήσεις

- Βεβαιωθείτε ότι έχετε σχηματίσει έναν έγκυρο αριθμό και έχετε πατήσει 🕓
- Για διεθνείς κλήσεις ελέγξτε τους κωδικούς χώρας και περιοχής.
- Βεβαιωθείτε ότι το τηλέφωνο σας είναι συνδεδεμένο σε ένα δίκτυο και ότι το δίκτυο δεν είναι υπερφορτωμένο ή μη διαθέσιμο.
- Ρωτήστε την τηλεφωνική σας εταιρεία για την κατάσταση συνδρομής σας (μονάδες, ισχύς κάρτας SIM, κ.λπ.).
- Βεβαιωθείτε ότι δεν έχετε ενεργοποιήσει τη φραγή εξερχόμενων κλήσεων.
- Βεβαιωθείτε ότι το τηλέφωνο σας δεν βρίσκεται σε λειτουργία πτήσης.

#### Το τηλέφωνο μου δεν μπορεί να λάβει εισερχόμενες κλήσεις

- Βεβαιωθείτε ότι το τηλέφωνο σας είναι ενεργοποιημένο και συνδεδεμένο σε ένα δίκτυο (ελέγξτε για υπερφορτωμένο ή μη διαθέσιμο δίκτυο).
- Ρωτήστε την τηλεφωνική σας εταιρεία για την κατάσταση συνδρομής σας (μονάδες, ισχύς κάρτας SIM, κ.λπ.).

- Βεβαιωθείτε ότι δεν έχετε ενεργοποιήσει την προώθηση των εισερχόμενων κλήσεων.
- Βεβαιωθείτε ότι δεν έχετε επιλέξει τη φραγή ορισμένων κλήσεων.
- Βεβαιωθείτε ότι το τηλέφωνο σας δεν βρίσκεται σε λειτουργία πτήσης.

Το όνομα/ο αριθμός του καλούντος δεν εμφανίζεται όταν γίνεται λήψη της κλήσης

- Ρωτήστε την τηλεφωνική σας εταιρεία εάν έχετε εγγραφεί σε αυτή την υπηρεσία.
- Ο καλών μπορεί να αποκρύπτει το όνομα ή τον αριθμό του.

#### Δεν μπορώ να βρω τις επαφές μου

- Βεβαιωθείτε ότι η κάρτα SIM δεν είναι χαλασμένη.
- Βεβαιωθείτε ότι η κάρτα SIM είναι σωστά τοποθετημένη.

Η ποιότητα ήχου κατά τη διάρκεια των κλήσεων δεν είναι καλή

- Ρυθμίστε την ένταση του ήχου κατά τη διάρκεια της κλήσης, πιέζοντας το πλήκτρο Έντασης ήχου.
- Ελέγξτε την ισχύ σήματος του δικτύου. Μεταφερθείτε σε μια τοποθεσία με ισχυρότερο σήμα.
- Βεβαιωθείτε ότι ο δέκτης, η υποδοχή και το ηχείο του τηλεφώνου είναι καθαρά.

# Δεν μπορώ να χρησιμοποιήσω τις λειτουργίες που περιγράφονται στο εγχειρίδιο χρήστη

- Ρωτήστε την τηλεφωνική σας εταιρεία σχετικά το αν η συνδρομή σας περιλαμβάνει τη συγκεκριμένη υπηρεσία.
- Βεβαιωθείτε ότι αυτή η λειτουργία δεν απαιτεί εξάρτημα TCL.

#### Όταν επιλέγω έναν αριθμό από τις επαφές μου, δεν μπορώ να τον καλέσω

- Βεβαιωθείτε ότι έχετε καταγράψει σωστά τον αριθμό στις επαφές σας.
- Βεβαιωθείτε ότι έχετε επιλέξει τον κωδικό της χώρας όταν καλείτε ένα διεθνή αριθμό.

#### Δεν μπορώ να προσθέσω μια επαφή

 Βεβαιωθείτε ότι δεν έχει εξαντληθεί ο χώρος στην κάρτα SIM για τις επαφές, διαγράψτε ορισμένες επαφές ή αποθηκεύστε τις επαφές στο τηλέφωνο.

Οι καλούντες δεν μπορούν να αφήσουν μηνύματα στον τηλεφωνητή μου

• Ελέγξτε εάν παρέχεται η υπηρεσία αυτή από τον πάροχο δικτύου σας.

#### Δεν έχω πρόσβαση στον αυτόματο τηλεφωνητή μου

- Βεβαιωθείτε ότι ο αριθμός τηλεφωνητή της τηλεφωνικής εταιρείας έχει καταχωρηθεί σωστά στο πεδίο "Αριθμός τηλεφωνητή".
- Εάν το δίκτυο είναι απασχολημένο, δοκιμάστε αργότερα.

#### Δεν μπορώ να στείλω και να λάβω MMS

- Ελέγξτε το χώρο αποθήκευσης του τηλεφώνου καθώς ενδέχεται να είναι πλήρης.
- Επικοινωνήστε με τον πάροχο δικτύου σας για να ελέγξετε τη διαθεσιμότητα δικτύου και τις παραμέτρους MMS.
- Επαληθεύστε τον αριθμό κέντρου υπηρεσιών ή το προφίλ MMS που διαθέτετε με την τηλεφωνική σας εταιρεία.
- Το κέντρο υπηρεσιών ενδέχεται να είναι υπερβολικά φορτωμένο. Δοκιμάστε ξανά αργότερα.

#### Ο αριθμός PIN της κάρτας SIM είναι αποκλεισμένος

 Επικοινωνήστε με τον πάροχο δικτύου σας για να λάβετε το PUK (Προσωπικός κωδικός άρσης αποκλεισμού).

#### Δεν μπορώ να συνδέσω το τηλέφωνο στον υπολογιστή μου

- Βεβαιωθείτε ότι η θύρα USB δεν είναι χαλασμένη. Αν δεν λειτουργεί, δοκιμάστε άλλη θύρα USB στον υπολογιστή σας.
- Βεβαιωθείτε ότι τα προγράμματα οδήγησης USB έχουν εγκατασταθεί σωστά.
- Αν χρησιμοποιείτε υπολογιστή Windows, βεβαιωθείτε ότι υποστηρίζει τη λειτουργία MTP. Αν χρησιμοποιείτε Mac, μην ξεχάσετε να εγκαταστήσετε το Android File Transfer από τη διεύθυνση www.android.com/filetransfer/.

#### Δεν μπορώ να κατεβάσω νέα αρχεία

- Βεβαιωθείτε ότι ο χώρος αποθήκευσης του τηλεφώνου επαρκεί για τη λήψη σας.
- Επιλέξτε την κάρτα microSD ως τη θέση αποθήκευσης ληφθέντων αρχείων.
- Ρωτήστε την τηλεφωνική σας εταιρεία σχετικά με την κατάσταση της συνδρομής σας.

#### Το τηλέφωνο δεν μπορεί να εντοπιστεί από τρίτους μέσω Bluetooth

- Βεβαιωθείτε ότι το Bluetooth είναι ενεργοποιημένο και ότι το τηλέφωνο σας είναι ορατό σε άλλους χρήστες.
- Βεβαιωθείτε ότι τα δύο τηλέφωνα βρίσκονται στην ακτίνα εντοπισμού του Bluetooth.

#### Η μπαταρία εξαντλείται πολύ γρήγορα

- Βεβαιωθείτε ότι τηρείτε το συνολικό χρόνο φόρτισης (τουλάχιστον 120 λεπτά).
- Ο δείκτης επιπέδου μπαταρίας ενδέχεται να μην είναι ακριβής ύστερα από μια μερική φόρτιση. Μετά την απομάκρυνση του φορτιστή περιμένετε τουλάχιστον 20 λεπτά για να έχετε ακριβή ένδειξη.
- Προσαρμόστε κατάλληλα τη φωτεινότητα της οθόνης.
- Παρατείνετε τα διαστήματα εκτέλεσης αυτόματου ελέγχου email όσο το δυνατόν περισσότερο.
- Μπορείτε να λαμβάνετε πληροφορίες σχετικά με ενημερώσεις και τον καιρό με μη αυτόματο τρόπο ή να αυξήσετε τα διαστήματα εκτέλεσης αυτόματου ελέγχου.
- Κλείστε εφαρμογές που εκτελούνται στο παρασκήνιο, εάν δεν έχουν χρησιμοποιηθεί για μεγάλα χρονικά διαστήματα.
- Απενεργοποιήστε το Bluetooth, το Wi-Fi ή το GPS όταν δεν τα χρησιμοποιείτε.

Η θερμοκρασία του τηλεφώνου αυξάνεται κατά την πραγματοποίηση κλήσεων μεγάλης διάρκειας, την ενασχόληση με παιχνίδια, την περιήγηση στο internet ή κατά την εκτέλεση περίπλοκων εφαρμογών

 Αυτή η αύξηση της θερμοκρασίας είναι φυσιολογική και προκαλείται από τη διαχείριση μεγάλου όγκου δεδομένων από τη CPU. Εάν διακόψετε τις παραπάνω ενέργειες, η θερμοκρασία του τηλεφώνου θα επανέλθει σε φυσιολογικά επίπεδα. Μετάτηνεπαναφοράστις εργοστασιακές ρυθμίσεις, δεν μπορώνα χρησιμοποιήσω το τηλέφωνο μου χωρίς να καταχωρήσω τα διαπιστευτήρια του λογαριασμού Google

- Μετά από μια επαναφορά θα πρέπει να καταχωρήσετε τα αρχικά διαπιστευτήρια του λογαριασμού Google τα οποία χρησιμοποιούσατε σε αυτό το τηλέφωνο.
- Εάν δεν θυμάστε τα διαπιστευτήρια του λογαριασμού Google, ολοκληρώστε τις διαδικασίες ανάκτησης του λογαριασμού Google.
- Εάν εξακολουθείτε να μην έχετε πρόσβαση στο τηλέφωνο σας, υποβάλετε ένα αίτημα στο κέντρο εξυπηρέτησης, αλλά να θυμάστε ότι η συγκεκριμένη περίπτωση δεν καλύπτεται από την εγγύηση.

#### Ξέχασα κάποιους κωδικούς πρόσβασης/κωδικούς/κλειδιά στο τηλέφωνό μου

- Κάντε επαναφορά στις εργοστασιακές ρυθμίσεις.
- Εάν εξακολουθείτε να μην έχετε πρόσβαση στο τηλέφωνο σας, υποβάλετε ένα αίτημα στο κέντρο εξυπηρέτησης, αλλά να θυμάστε ότι η συγκεκριμένη περίπτωση δεν καλύπτεται από την εγγύηση.

#### Καμία ενέργεια μετά το άγγιγμα της οθόνης αφής

- Ελέγξτε εάν υπάρχει ζημιά στην οθόνη. Εάν ναι, δημιουργήστε αντίγραφα ασφαλείας των δεδομένων σας και μεταφέρετε τη συσκευή σας με την απόδειξη αγοράς στο κέντρο επισκευής μας για να λάβετε επαγγελματική τεχνική βοήθεια.
- Εάν το πρόβλημα παρουσιαστεί κατά τη χρήση μιας εφαρμογής τρίτου κατασκευαστή, βεβαιωθείτε ότι η εφαρμογή είναι συμβατή με τη συσκευή σας και την έκδοση Android. Δοκιμάστε να απεγκαταστήσετε την εφαρμογή τρίτου.
- Ελέγξτε εάν το πρόβλημα παρουσιάζεται κατά την φόρτιση. Εάν ναι, συνιστούμε να δοκιμάσετε τον επίσημο φορτιστή και το καλώδιο δεδομένων.

(Σημείωση: Η αστάθεια τάσης των μη συμβατών φορτιστών και καλωδίων δεδομένων μπορεί να προκαλέσει αδυναμία απόκρισης της οθόνης αφής).

- Βεβαιωθείτε ότι η θερμοκρασία όπου χρησιμοποιείται η συσκευή δεν είναι ούτε πολύ ζεστή ούτε πολύ κρύα. Η τυπική θερμοκρασία λειτουργίας της χωρητικής οθόνης αφής είναι -10°C ~60°C. Οι υπερβολικά υψηλές ή χαμηλές θερμοκρασίες θα κάνουν την οθόνη αφής να μην ανταποκρίνεται.
- Εάν υπάρχει προστατευτικό οθόνης στην οθόνη, δείτε εάν η οθόνη αφής λειτουργεί αφού την αφαιρέσετε.

- Βεβαιωθείτε ότι δεν υπάρχουν λεκέδες όπως νερό ή ιδρώτας στην οθόνη αφής.
   Εάν υπάρχουν, σκουπίστε την οθόνη και δοκιμάστε ξανά.
- Αν εξακολουθεί να μην λειτουργεί, κάντε επαναφορά του τηλεφώνου ή ενημερώστε το λογισμικό.

Δεν είναι δυνατή η ενεργοποίηση της λειτουργίας φλας κάμερας

- Φορτίστε τη συσκευή σας έως ότου η στάθμη της μπαταρίας να είναι τουλάχιστον 30%. Το φλας της κάμερας δεν μπορεί να χρησιμοποιηθεί όταν η μπαταρία έχει χαμηλή στάθμη.
- Εκκαθαρίστε την προσωρινή μνήμη της εφαρμογής Κάμερα.

Για να καθαρίσετε την προσωρινή μνήμη της εφαρμογής: μεταβείτε στο κύριο μενού, επιλέξτε Ρυθμίσεις > Εφαρμογές > Εμφάνιση όλων των εφαρμογών > Κάμερα > Αποθηκευτικός χώρος & προσωρινή μνήμη, επιλέξτε Εκκαθάριση αποθηκευτικού χώρου και Εκκαθάριση προσωρινής μνήμης.

- Σύρετε προς τα κάτω τη γραμμή γρήγορων ρυθμίσεων σε οποιαδήποτε διεπαφή, αγγίξτε το εικονίδιο του φακού για να ελέγξετε αν λειτουργεί το φλας στη συσκευή σας.
- Ελέγξτε εάν η κάμερα έχει ρυθμιστεί στην ειδική λειτουργία λήψης. Για να επιτευχθεί ένα συγκεκριμένο αποτέλεσμα, το πρόγραμμα θα απαγορεύσει τη χρήση του φλας. Επιστρέψτε στην κανονική λειτουργία λήψης κάμερας.

# Πώς μπορώ να δημιουργήσω αντίγραφα ασφαλείας των δεδομένων της συσκευής μου

- Μεταβείτε στις Ρυθμίσεις > Σύστημα > Δημιουργία αντιγράφων ασφαλείας (ανατρέξτε στο "4.22 Σύστημα > Δημιουργία αντιγράφων ασφαλείας")
- Μπορείτε επίσης να δημιουργήσετε αντίγραφα ασφαλείας των δεδομένων σας σε άλλο τηλέφωνο μέσω της εφαρμογής Αλλαγή τηλεφώνου. Σύρετε προς τα επάνω την αρχική οθόνη για να βρείτε τη γραμμή αναζήτησης και πληκτρολογήστε Αλλαγή τηλεφώνου, και μεταφέρετε τα δεδομένα ακολουθώντας τις οδηγίες που εμφανίζονται στην οθόνη.

# 7 Προδιαγραφές

#### Πλατφόρμα:

• MTK G36 (MT6765X)

#### Λειτουργικό σύστημα:

• Android 14

#### **Μ**νήμη <sup>(1)</sup> :

- 64GB ROM + 8GB\* RAM (4GB RAM+4GB RAM επέκταση)
- 128GB ROM + 8GB\* RAM (4GB RAM+4GB RAM επέκταση)

#### Διαστάσεις (Μ x Πλ. Χ Υ):

• 168,29x76,67x8,32 mm

#### Βάρος:

• 190 g

#### Οθόνη:

• HD+ 720X1600 20:9

#### Δίκτυο:

- 2G: 850/900/1800/1900
- 3G: B1/2/5/8
- 4G: B1/3/5/7/8/20/26/28/38/40/41 (2496-2690MHz)

#### GPS:

• BDS/GPS/Glonass/Galileo, με A-GPS

#### Συνδεσιμότητα:

- Bluetooth 5.1
- Wi-Fi 802.11a/ b/g/n/ac, 2,4GHz & 5Ghz
- Υποδοχή ήχου 3,5 χιλ.
- <sup>(1)</sup> Ανάλογα με τη συσκευή που αγοράσατε.

• Type-C 2.0

### Κάμερα:

- Πίσω κάμερα: 50MP (Κύρια & Macro)+2MP (D) Διπλή
- Μπροστινή κάμερα: 5MP FF

### Υποστηριζόμενες μορφές ήχου και βίντεο:

- AAC, HE-AAC v1, HE-AAC v2, AMR, AWB, MIDI, MP3, OGG VORBIS,
- WAV(Alaw/Ulaw), WAV(Raw), FLAC, OPUS
- MPEG2, H.263, MPEG4, H.264, H.265, VP8, VP9

### Μπαταρία<sup>(1)</sup>:

• Χωρητικότητα: 5010 mAh

### Υποδοχή επέκτασης:

• Κάρτα μνήμης MicroSD™

(Διαθεσιμότητα κάρτας microSD έως 512 GB)

### Αισθητήρες:

Αισθητήρας G (Προσανατολισμός)

**Σημείωση:** Οι προδιαγραφές υπόκεινται σε αλλαγές χωρίς προηγούμενη ειδοποίηση.

<sup>&</sup>lt;sup>(1)</sup> Η αρχική μπαταρία έχει υποστεί αυστηρές επιθεωρήσεις ασφαλείας ώστε να πληροί τα πρότυπα πιστοποίησης. Η χρήση μπαταριών που δεν είναι γνήσιες ενδέχεται να είναι επικίνδυνη.

# 8 Αξεσουάρ

Βασικά αξεσουάρ

- Φορτιστής <sup>(1)</sup>
- Καλώδιο Type C 2.0
- Αυτοκόλλητο LCD
- Γρήγορος οδηγός
- ΡΙΝ κάρτας SIM

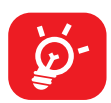

- Τα αξεσουάρ διαφέρουν ανάλογα με τη χώρα.
- Χρησιμοποιείτε μόνο τα αξεσουάρ TCL που περιλαμβάνονται με τη συσκευή σας.

# 9 Άδειες

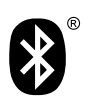

Wi Fi

Bluetooth SIG, Inc. με άδεια και πιστοποίηση TCLT509K Αναγνωριστικό δήλωσης Bluetooth D061527

Πιστοποίηση Wi-Fi Alliance

# 10 Αποποίηση ευθύνης

Ενδέχεται να υπάρχουν ορισμένες διαφορές μεταξύ της περιγραφής στο εγχειρίδιο χρήσης και της λειτουργίας του τηλεφώνου, ανάλογα με την έκδοση λογισμικού του τηλεφώνου σας ή τις συγκεκριμένες υπηρεσίες του παρόχου.

Η TCL Communication Ltd. δεν φέρει καμία νομική ευθύνη για τέτοιες διαφορές, εάν υπάρχουν, ούτε για τις πιθανές επιπτώσεις τους, η οποία ευθύνη βαρύνει αποκλειστικά την εταιρεία τηλεφωνίας.

# DISPL <sup>¬</sup>AY GREATNESS